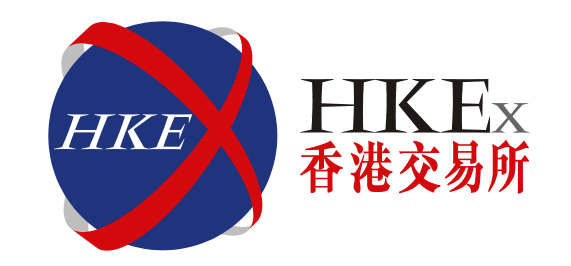

## HKATS Risk Functions Pre-Trade Risk Management (PTRM) Practice Session

Ref: January 2016

Disclaimer

HKEx endeavors to ensure the accuracy and reliability of the information provided, but takes no responsibility for any errors or omissions or for any losses arising from decisions, action, or inaction based on this information. HKEx reserves the right to amend the contents of this training material without prior notice.

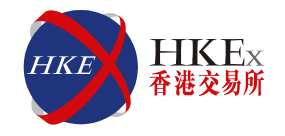

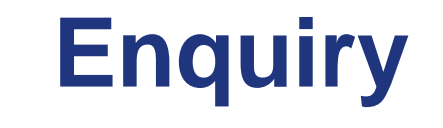

- Eddy Kwok / Desmond Wong
   Tel: 2211 6332 / 2211 6317
- Trading Operations
  - Help desk hotline: 2211 6360
  - clicksupport@hkex.com.hk

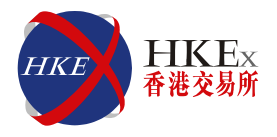

#### **Overview**

- Introduction
- Login to HKATS Risk Functions for PTRM
- Pre-Trade Limit Group (PTLG)
- Difference Between Risk Limit Manager & Trading Units Login
- Email Notifications
- Audible Alerts
- Maximum Order Size Check
- Maximum Order Rate Check
- Maximum Intraday Exposure Check
- Emergency Buttons
- Contingency
- Market Rehearsal
- Summary
- Best Practice
- PTRM Reports

## Introduction

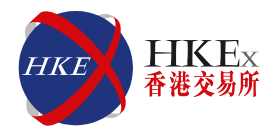

#### **HKATS Risk Functions Overview:**

- Applicable to HKATS Derivatives Market
- A mean of protection for Participants from unintended erroneous orders
- Mandatory risk checks to orders placed into HKATS Derivatives Market
- Complementary to Participants' own risk controls
- Clearing Participants (CPs) need to set limits for their Exchange Participants (EPs)
- General Clearing Participants (GCPs) set limits for their Non-Clearing Participants (NCPs)
- NCPs can execute Emergency Buttons (except Unstop Button)
- Risk Checks: Maximum Order Size Check, Maximum Order Rate Check, Maximum Intraday Exposure
- Emergency Buttons: Stop / Unstop / Mass Order Cancellation / Kill Switch
- Email Notifications
- PTRM Reports

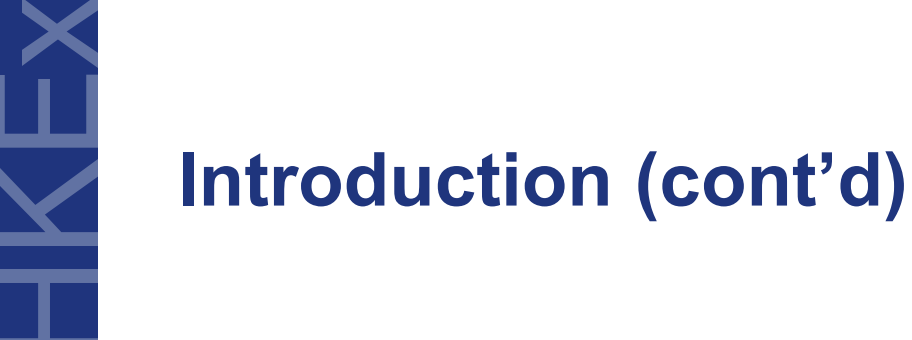

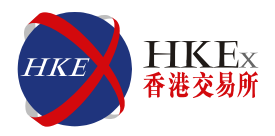

#### **HKATS Risk Functions User Guide**

This Training Session is arranged by HKEx to familiarize Participants' Risk Limit Managers and Trading Units (Page 10) with the operations of the new software – HKATS Risk Functions. Risk Limits Managers and Trading Units are advised to read also the HKATS Risk Functions User Guide that will be disseminated by HKEx in due course.

#### **Exchange Circulars**

Important Exchange Circulars regarding HKATS Risk Functions for PTRM will be issued before production launch tentatively scheduled in Q2 2016. Risk Limit Managers and Trading Units are reminded to read the documents carefully for further information.

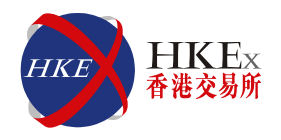

## Introduction

#### **Functions:**

- Pre-Trade Limits Group (PTLG)
- Intraday change vs Next day change
- <u>Pre</u>-trade check vs <u>At</u>-trade check
- Three Risk Checks:
  - \* Maximum Order Size
  - \* Maximum Order Rate
  - \* Maximum Intraday Exposure
- Emergency Buttons:
  - \* Stop
  - Unstop
  - \* Mass Order Cancellation
  - \* Kill Switch (First Stop and then Mass Order Cancellation)

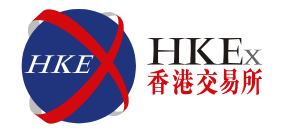

## **Login to HKATS Risk Functions**

- <u>Delete</u> Java Cache <u>before</u> downloading the new version of the application
  - Control Panel  $\rightarrow$  Java  $\rightarrow$  View  $\rightarrow$  Delete

| Control Panel Home<br>System and Security<br>Network and Internet<br>Hardware and Sound<br>Programs | Programs and Features     Uninstall a program Turn Windows features on or off     View installed updates     Run programs made for previous versions of Windows     How to install a program     Default Programs        | Network settings are used when making Internet connections. By default, Java will use the network settings in your web browser. Only advanced users should modify these settings Temporary Internet Files Files you use in Java applications are stored in a special folder for quick execution later. Only advanced users should delete files or modify these settings. Java in the browser is enabled. See the Security tab |
|----------------------------------------------------------------------------------------------------|----------------------------------------------------------------------------------------------------|----------------------------------------------------------------------------------------------------|
| User Accounts<br>Appearance and<br>Personalization<br>Clock, Language, and Region<br>Ease of Access | Change default settings for mer Make a file type always open in Set your default programs Desktop Gadgets Add gadgets to the desktop Uninstall a gadget Restore desktop gadgets install TeletexoProj35.sar http://data1. | URL     Modified     Expired     Version     Size       asstocks.com/stockpenyin.htm     Apr 14, 2015     58 KS       asstocks.com/guotewinner/igp     Nov 27, 2014     1599 KS                                                                                                    |
| Û                                                                                                   | Java                                                                                                    | aastods.com/guntewinner/ap Apr 1, 2014 1471 X8<br>aastods.com/stodyname5_c Apr 14, 2015 214 K8<br>aastods.com/dataservice/get 4, 3 K8<br>aastods.com/horvikdstodk.htm Apr 14, 2015 6, 2 K8                                                                                                    |

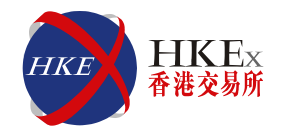

# Login to HKATS Risk Functions (cont'd)

- Setup Host Table & Default Gateway <u>before</u> downloading the application
- Check the firewall & security setting
- Download the GUI application from the browser with Hostnames & Ports provided by HKEx

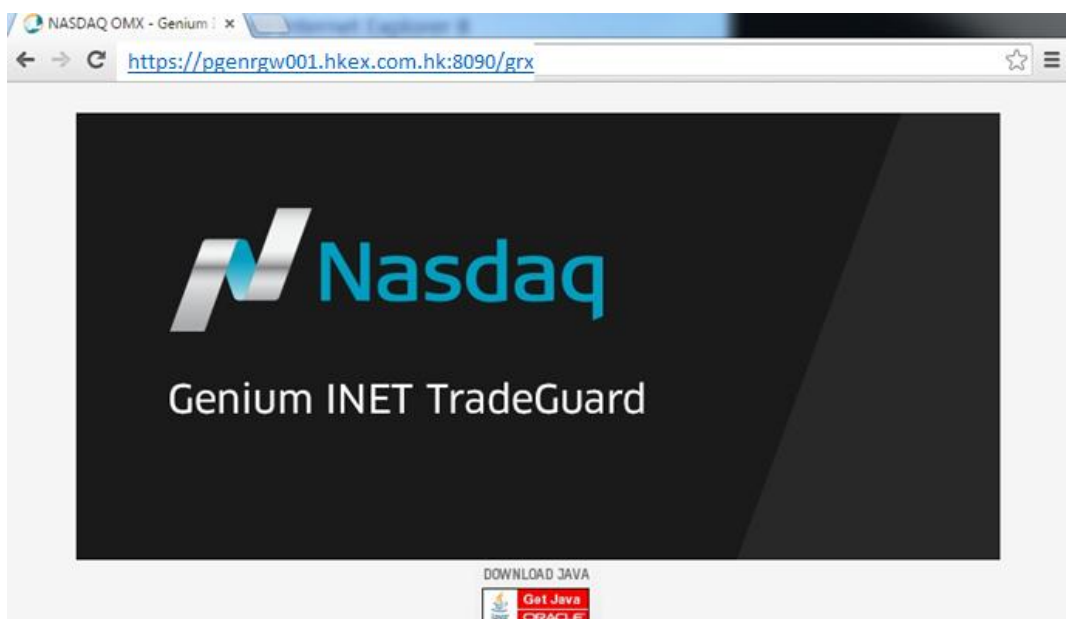

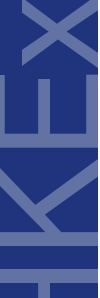

# Login to HKATS Risk Functions (cont'd)

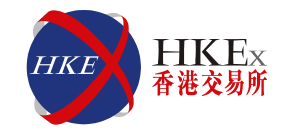

- Login HKATS Risk Functions (Risk Limit Manager / Trading Units)
  - Username
  - Password

| Login             | Nasdaq        |
|-------------------|---------------|
| WELCOME TO        |               |
| Genium INI        | ET TradeGuard |
| User Name P_CZZA2 | 0001          |
| Password          | •••••         |
|                   | Login Cancel  |

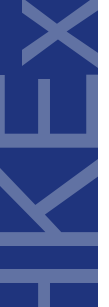

## Difference Between Risk Limit Manager & Trading Units Login

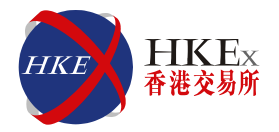

## **Risk Limit Manager:** Setup PTLG(s), email notification, edit limit parameters and execute emergency buttons

#### Trading Units: Execute emergency buttons (except Unstop button)

| Functions                                 | Risk Limit Manager | Trading Units |
|-------------------------------------------|--------------------|---------------|
| Create / Delete PTLG                      | V                  |               |
| Create / Delete / Edit Email Notification | $\checkmark$       |               |
| Edit Risk Limits                          | V                  |               |
| Execute Stop Button                       | $\checkmark$       | V             |
| Execute Unstop Button                     | V                  |               |
| Execute Mass Order Cancellation Button    | $\checkmark$       | V             |
| Execute Kill Switch Button                | V                  | V             |

NCP will <u>not</u> be assigned a Risk Limit Manager Login

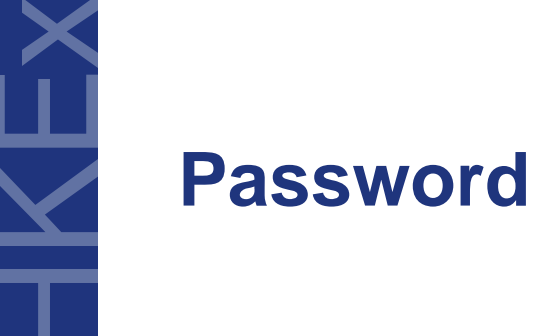

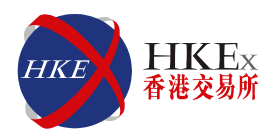

# Change Password Function

#### - Help $\rightarrow$ Change Password

| 🧑 Gen                             | ium IN  | IET Trade  | Guard (P_C  | ZZA2000 | 1@10.161    | .5.40) |       |         | -        | <b>X</b>   |
|-----------------------------------|---------|------------|-------------|---------|-------------|--------|-------|---------|----------|------------|
| File Sound                        |         |            |             |         |             |        |       |         |          | Help       |
| 👛 Pre Trade Limits Groups         |         |            |             |         |             |        |       | Chan    | ge Passv | word       |
| Participants Pre Trade Limits Gro | up      | Breaches   | Warnings    | Notices | Warn %      | Notic  | Ord   | ler Ra  | Orde     | Orde       |
| E- M HKCZZA                       |         |            |             |         |             |        |       |         |          |            |
| - m HKZZA                         |         |            |             |         |             |        |       |         |          |            |
| HKCZZA_HKZZA_BASE                 |         |            | 0           |         | 75          | 50     | 922   | ,337,   | 300      |            |
| HKCZZA_HKZZA_NON-BA               | SE      |            |             |         | 75          | 50     | 922   | ,337,   | 300      |            |
| E- M HKZZAMM                      |         |            |             |         |             |        |       |         |          |            |
| - 🔤 HKCZZA_HKZZAMM_BASI           |         |            |             |         | 75          | 50     | 922   | ,337,   | 300      | 0          |
|                                   | -BASE   |            |             |         | 75          | 50     | 922   | ,337,   | 300      | 0          |
| ^ Y                               |         |            |             |         |             |        |       |         |          |            |
| 🔋 Order Size Limits 🔋 📋 Intrad    | ау Ехро | osure Chec | k 🛛 🎖 Use   | rs 📃 En | nail Alerts |        |       |         |          |            |
| 📕 Order Size Limits               |         |            |             |         |             |        |       |         |          | Ē          |
| Tradable                          |         |            | Calculation |         |             |        | Max   | Order S | ize      |            |
| HSI FUTURES                       | QUAN    | ITITY      |             |         |             |        |       | 922,33  | 7,203,6  | 85,477     |
| STOCK CALL OPTION                 | QUAN    | ITITY      |             |         |             |        |       | 922,33  | 7,203,6  | 85,477     |
| STOCK PUT OPTION                  | QUAN    | ITITY      |             |         |             |        |       | 922,33  | 7,203,6  | 85,477     |
| HHI FUTURES                       | QUAN    | ITITY      |             |         |             |        |       | 922,33  | 7,203,6  | 85,477     |
| A V<br>Newt Day Changer           |         |            |             |         |             |        |       |         |          | <b>B</b> B |
| HEAT Day Changes                  |         |            |             |         |             |        |       | _       | _        |            |
| Tradable                          |         |            | Calculation |         |             |        | Max   | Order S | ize      |            |
|                                   |         |            |             |         |             |        |       |         |          |            |
|                                   |         |            |             |         |             |        |       |         |          |            |
|                                   |         |            |             |         |             |        |       |         |          |            |
|                                   |         |            |             |         |             | N      | lov 1 | 2, 2015 | 1:48     | PM 📑       |

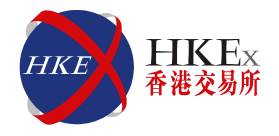

## **Pre-Trade Limits Group (PTLG)**

#### Points to note

- Creation / Deletion of PTLG(s) can <u>only</u> be done by <u>Risk Limit</u> <u>Manager</u>
- Base PTLG cannot be removed by Participant
- Base PTLG can exist <u>without</u> users
- PTLG <u>cannot</u> be renamed
- Participants will be given a guideline on the <u>maximum number of</u> <u>PTLG creation</u>
- Only <u>HKATS Usernames with trading functions</u> can be assigned into a PTLG / User Picker List
- <u>New / unassigned</u> HKATS trading users will be assigned to User Picker List
- Each HKATS user can be assigned to <u>one and only one PTLG</u>

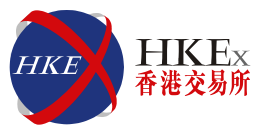

- <u>Add</u> a new PTLG (Next day change)
  - Select Exchange Participants Level→ Right Click → Add Pre-Trade Limits Group → Enter the name of the PTLG (a-z, A-Z, 0-9) → Save
  - <u>At least One Tradable and One User</u> must be added before saving the changes

| 2                    |                          |                              | Genium I | NET TradeGuard (P | CZZA20001@10.161 | .5.40)   |                     |                   | - 🗖 🗙      |
|----------------------|--------------------------|------------------------------|----------|-------------------|------------------|----------|---------------------|-------------------|------------|
| File Sound           |                          |                              |          |                   |                  |          |                     |                   | Help       |
| 👛 Pre Trade Limits 🤇 | Groups                   |                              |          |                   |                  |          |                     |                   | 2 -        |
| Participants Pr      | e Trade Limits Group     | reaches                      | Warnings | Notices           | Warn %           | Notice % | Order Rate Limit    | Order Rate Period | Order Rate |
| E D HKCZZA           |                          |                              |          |                   |                  |          |                     |                   |            |
| 🚊 🐑 HKZZA 🚽          |                          |                              |          |                   |                  |          |                     |                   |            |
| HKCZZA_I             | Add Pre Trade Limits Gro | up o                         | 0        | 0                 | 75               | 50       | 922,337,203,685,477 | 300               | 0          |
| HKCZZA_I             | Delete Pre Trade Limits  | Add new Pre Trade Limits Gro | oup 0    | 0                 | 75               | 50       | 922,337,203,685,477 | 300               | 0          |
| HKZZAMM              | Unstop Button            |                              |          |                   |                  |          |                     |                   |            |
| HKCZZA_I             | Stop Button              | 0                            | 0        | 0                 | 75               | 50       | 922,337,203,685,477 | 300               | 0          |
| HKCZZA I             | Mass Order Cancellation  | 0                            | 0        | 0                 | 75               | 50       | 922,337,203,685,477 | 300               | 0          |
|                      | 📴 Kill Switch            |                              |          |                   |                  |          |                     |                   |            |
|                      | Unblock order rate       |                              |          |                   |                  |          |                     |                   |            |
|                      | Unblock intraday exposur |                              |          |                   |                  |          |                     |                   |            |
|                      |                          |                              |          |                   |                  |          |                     |                   |            |
|                      |                          |                              |          |                   |                  |          |                     |                   |            |
|                      |                          |                              |          |                   |                  |          |                     |                   |            |

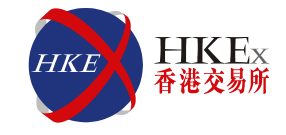

• <u>Input</u> the <u>name</u> of the newly created PTLG in the input window

| He for frade Limits Groups       Here Trade Limits Groups       Image: Colspan="5">Here Trade Limits Groups       Image: Colspan="5">Image: Colspan="5">Image: Colspan="5" Image: Colspan="5" Image: Colspan= "5" Image: Colspan="5" Image: Colspan="5" I              | <u>e</u>                                                                                                    |                   | Genium IN    | NET TradeGuard (P                             | CZZA20001@10.161                | .5.40)   |                     |                   | - 🗆 X      |
|----------------------------------------------------------------------------------------------------|----------------------------------------------------------------------------------------------------|-------------------|--------------|-----------------------------------------------|---------------------------------|----------|---------------------|-------------------|------------|
| Pre Trade Limits Group         Breaches         Warnings         Notices         Warn %         Notice %         Order Rate Limit         Order Rate Period         Order Rate Period         Order           ***         HKCZZA, HKZZA, HKZZA, HKZZA, HKZZA, HKZZA, HKZZA, HKZZA, HKZZA, HKZZA, HKZZA, HKZZA, HKZZA, HKZZA, HKZZA, HKZZA, HKZZA, HKZZA, HKZZA, HKZZA, HKZZA, HKZZA, HKZZA, HKZZA, HKZZA, HKZZA, HKZZA, HKZZA, HKZZA, HKZZA, HKZZA, HKZZA, HKZZA, HKZZA, HKZZA, HKZZA, H                                                                                                    | File Sound                                                                                                    |                   |              |                                               |                                 |          |                     |                   | Help       |
| Participants Pre Trade Limits Group       Breaches       Warnings       Motices       Warn %       Notice %       Order Rate Limit       Order Rate Period       Order Rate Period       Order       Order       Order Rate Period       Order       Order       Order       Order       Order       Order       Order       Order       Order       Order       Order       Order       Order       Order       Order       Order       Order       Order       Order       Order                                                                                                    | 👛 Pre Trade Limits Groups                                                                                                    |                   |              |                                               |                                 |          |                     |                   | 2 🛛        |
| INKCZZA       INKCZZA                                                                                                    | Participants Pre Trade Limits Group                                                                                                    | Breaches          | Warnings     | Notices                                       | Warn %                          | Notice % | Order Rate Limit    | Order Rate Period | Order Rate |
| INCZZA       0       0       0       75       50       922,337,203,685,477       300       0         INCZZA, HKZZA, HKY       0       0       75       50       922,337,203,685,477       300       0         Input       Input <t< td=""><td>E DE HKCZZA</td><td></td><td></td><td></td><td></td><td></td><td></td><td></td><td></td></t<>                                                                                                    | E DE HKCZZA                                                                                                    |                   |              |                                               |                                 |          |                     |                   |            |
| Image: Size Limits       Image: Lingue Check       Users       Image: Lingue Check       Users       Image: Lingue Check       Image: Lingue Check       Image: Lingue                                                                                                    | 🗣 🔁 HKZZA                                                                                                    |                   |              |                                               |                                 |          |                     |                   |            |
| Implify       0       0       0       75       50       922,337,203,685,477       300       0         Implify       0       0       0       75       50       922,337,203,685,477       300       0         Implify       0       0       0       75       50       922,337,203,685,477       300       0         Implify       0       0       0       75       50       922,337,203,685,477       300       0         Implify       0       0       0       75       50       922,337,203,685,477       300       0         Implify       0       0       0       75       50       922,337,203,685,477       300       0         Implify       0       0       0       0       0       922,337,203,685,477       300       0         Implify       0       0       0       0       0       0       0       0       0         Implify       0       0       0       0       0       0       0       0       0         Implify       0       0       0       0       0       0       0       0       0       0         Implify                                                                                                    | - 📸 HKCZZA_HKZZA_BASE                                                                                                    | 0                 | 0            | 0                                             | 75                              | 50       | 922,337,203,685,477 | 300               |            |
| Imput       Imput       Imput <td< td=""><td>HKCZZA_HKZZA_NON-BASE</td><td>0</td><td>0</td><td>0</td><td>75</td><td>50</td><td>922,337,203,685,477</td><td>300</td><td></td></td<>                                                                                                    | HKCZZA_HKZZA_NON-BASE                                                                                                    | 0                 | 0            | 0                                             | 75                              | 50       | 922,337,203,685,477 | 300               |            |
| Imput       0       0       75       50       922,337,203,685,477       300       0         Imput       0       0       75       50       922,337,203,685,477       300       0         Imput       0       0       75       50       922,337,203,685,477       300       0         Imput       0       0       0       75       50       922,337,203,685,477       300       0         Imput       0       0       0       0       75       50       922,337,203,685,477       300       0         Imput       0       0       0       0       0       75       50       922,337,203,685,477       300       0         Imput       0       0       0       0       0       0       0       0       0       0       0       0       0       0       0       0       0       0       0       0       0       0       0       0       0       0       0       0       0       0       0       0       0       0       0       0       0       0       0       0       0       0       0       0       0       0       0       0                                                                                                    | E THE HEAD AND A CONTRACT OF A CONTRACT OF A CONTRACTACT OF A CONTRACT OF A CONTRACTACT OF A CONTRACT OF A CONTRACT OF A CONTRACT OF A CONTRACT OF A CONTRAC |                   |              |                                               |                                 |          |                     |                   |            |
| Imput x   Imput   Imput                                                                                                    | - 👛 HKCZZA_HKZZAMM_BASE                                                                                                    | 0                 | 0            | 0                                             | 75                              | 50       | 922,337,203,685,477 | 300               |            |
| Input   Input   Input </td <td>HKCZZA_HKZZAMM_NON-BASE</td> <td>0</td> <td>0</td> <td>0</td> <td>75</td> <td>50</td> <td>922,337,203,685,477</td> <td>300</td> <td></td>                                                                                                    | HKCZZA_HKZZAMM_NON-BASE                                                                                                    | 0                 | 0            | 0                                             | 75                              | 50       | 922,337,203,685,477 | 300               |            |
| Image: Order Size Limits       Image: Intraday Exposure Check       Image: Users       Image: Email Alerts         Image: Order Size Limits       Image: Image: I |                                                                                                    |                   |              | Input<br>ter Name for new Grot<br>FT<br>OK Ca | X<br>up (HKCZZA_HKZZA)<br>encel |          |                     |                   |            |
| Order Size Limits                                                                                                    | 🔋 📋 Order Size Limits 📋 Intraday Exposure (                                                                                                    | Check 🚦 Users 🔜 I | Email Alerts |                                               |                                 |          |                     |                   |            |
|                                                                                                    | 📋 Order Size Limits                                                                                                    |                   |              |                                               |                                 |          |                     |                   |            |
| Tradable Calculation Max Order Size                                                                                                    | Tradable                                                                                                    |                   |              | Calculatio                                    | n                               |          | Ма                  | x Order Size      |            |

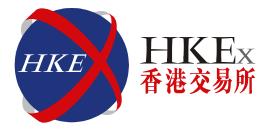

#### • Add <u>new</u> user(s) from <u>User Picker List</u> to a <u>PTLG</u>

| $\mathcal{O}$                                                  |                 | Genium                     | INET TradeGuard | (P_CZZA20001@10.161     | 5.40)    |          |                                            |                   | - 🗖 🗙           |
|----------------------------------------------------------------|-----------------|----------------------------|-----------------|-------------------------|----------|----------|--------------------------------------------|-------------------|-----------------|
| File Sound                                                     |                 |                            |                 |                         |          |          |                                            |                   | Help            |
| ៉ Pre Trade Limits Groups                                      |                 |                            |                 |                         |          |          |                                            |                   | 28              |
| Participants Pre Trade Limits Group                            | Breaches        | Warnings                   | Notices         | Warn %                  | Notice % |          | Order Rate Limit                           | Order Rate Period | Order Rate      |
|                                                                |                 | 0                          | Sele            | ct user                 | X        | 50       | 010 207 201 605 477                        |                   |                 |
|                                                                | 0               | 💈 User Picker              |                 |                         |          | 50       | 922,337,203,063,477                        | 300               | 0               |
|                                                                |                 | Nai                        | me              | Participan              | t        | 50<br>50 | 922,337,203,685,477                        | 300               | 0               |
| B- M HKZZAMM<br>HKCZZA_HKZZAMM_BASE<br>HKCZZA HKZZAMM NON-BASE | 0               | ZZAA05<br>ZZAA06<br>ZZAA07 |                 | HKZZA<br>HKZZA<br>HKZZA |          | 50<br>50 | 922,337,203,685,477<br>922,337,203,685,477 | 300<br>300        | 0               |
| ★ ★                                                            | Check 🔋 Users 📱 | ZZAA01<br>ZZAA03<br>ZZAA12 |                 | HKZZA<br>HKZZA          |          |          |                                            |                   |                 |
| 🗧 Users                                                        |                 | ZZAA12<br>ZZAA13<br>77AA14 |                 | HKZZA<br>HKZZA          |          |          |                                            |                   | Default Group 😤 |
|                                                                | Name            | ZZAA15                     |                 | HKZZA                   |          |          | Participant                                |                   |                 |
|                                                                |                 | ZZAA08                     |                 | HKZZA                   |          |          |                                            |                   |                 |
|                                                                |                 | ZZAA09                     |                 | HKZZA                   |          |          |                                            |                   |                 |
|                                                                |                 | ZZAA10                     |                 | HKZZA                   |          |          |                                            |                   |                 |
|                                                                |                 | ZZAA11                     |                 | HKZZA                   |          |          |                                            |                   |                 |
|                                                                |                 | ZZAA20                     |                 | HKZZA                   |          |          |                                            |                   |                 |
|                                                                |                 | ZZAA16                     |                 | HKZZA                   |          |          |                                            |                   |                 |
|                                                                |                 | ZZAA17                     |                 | HKZZA                   |          |          |                                            |                   |                 |
| Next Day Changes                                               |                 | ZZAA18                     |                 | HKZZA                   |          |          |                                            |                   | ault Crown 🖻 🖻  |
|                                                                |                 | <u>ZZAA19</u>              |                 | HKZZA                   |          |          |                                            | Der               | ault Group 🐞 🍋  |
| o ZZAA04                                                       | Name            |                            |                 | 1                       |          |          | Participant                                |                   |                 |
|                                                                |                 |                            | Select user     | Cancel                  |          |          |                                            |                   |                 |

- Add new Tradable(s) (Next day change)
  - Select Order Size Limits Tab → Click the Add Tradable Button
     → Choose Market → Select Instrument Type / Class in the
     Tradable Picker menu → Use this Tradable → Save

| $\sim$                              |                  | Genium IN    | IET TradeGuard (P_C | ZZA20001@10.161.5 | .40)     |                   |                   | — 💳 🗙              |
|-------------------------------------|------------------|--------------|---------------------|-------------------|----------|-------------------|-------------------|--------------------|
| File Sound                          |                  |              |                     |                   |          |                   |                   | Help               |
| 🚈 Pre Trade Limits Groups           |                  |              |                     |                   |          |                   |                   | 2                  |
| Participants Pre Trade Limits Group | Breaches         | Warnings     | Notices             | Warn %            | Notice % | Order Rate Limit  | Order Rate Period | Order Rate         |
| = m HKCZZA                          |                  |              |                     |                   |          |                   |                   |                    |
| 🕂 📷 HKZZA                           |                  |              |                     |                   |          |                   |                   |                    |
| - 🚔 HKCZZA_HKZZA_BASE               |                  |              |                     | 75                | 50       |                   |                   |                    |
| HKCZZA_HKZZA_NON-BASE               | 0                | 0            | 0                   | 75                | 50       | 922,337,203,685,4 | 300               | 0                  |
| E IN HKZZAMM                        |                  |              |                     |                   |          |                   |                   |                    |
| HKCZZA_HKZZAMM_BASE                 |                  |              |                     | 75                | 50       | 922,337,203,685,4 | 300               |                    |
| HKCZZA_HKZZAMM_NON-BASE             |                  |              |                     | 75                | 50       | 922,337,203,685,4 | 300               |                    |
| ▲<br>▲ Order Size Limits            | heck 🏾 🍣 Users 📰 | Email Alerts |                     |                   |          |                   |                   |                    |
| Order Size Limits                   |                  |              |                     |                   |          |                   |                   | Ē.                 |
| Tradable                            |                  |              | Calculation         |                   |          |                   | Max Order Size    |                    |
| HSI FUTURES                         |                  | QUANTITY     |                     |                   |          |                   | 9                 | 22,337,203,685,477 |
| STOCK CALL OPTION                   |                  | QUANTITY     |                     |                   |          |                   | 9                 | 22,337,203,685,477 |
| STOCK PUT OPTION                    |                  | QUANTITY     |                     |                   |          |                   | 9                 | 22,337,203,685,477 |
| ~~                                  |                  | QUALITY.     |                     |                   |          |                   |                   |                    |
| Next Day Changes                    |                  |              |                     |                   |          |                   |                   | <b>B B</b>         |
| Tradable                            |                  |              | Calculation         |                   |          |                   | Max Order Size    | Add new Tradeal    |
|                                     |                  |              |                     |                   |          |                   |                   | Add new madeat     |

• **<u>Remove</u>** PTLG (Next day change)

- Select PTLG  $\rightarrow$  Right Click  $\rightarrow$  Delete Pre-Trade Limits Group  $\rightarrow$  Save

| Ø                                   | Genium INET       | TradeGuard          | I (P_CZZA300 | 01@10.161 | .5.40)   |               |           | — — ×      |
|-------------------------------------|-------------------|---------------------|--------------|-----------|----------|---------------|-----------|------------|
| File Sound                          |                   |                     |              |           |          |               |           | Help       |
| 👛 Pre Trade Limits Groups           |                   |                     |              |           |          |               |           | 2          |
| Participants Pre Trade Limits Group | Breaches          | Warnings            | Notices      | Warn %    | Notice % | Order Rate Li | Order     | Order      |
| e-m hkczza                          |                   |                     |              |           |          |               |           |            |
| e- 📷 HKZZA                          |                   |                     |              |           |          |               |           |            |
| HKCZZA_HKZZA_BASE                   | 0                 | 0                   | 0            | 75        | 50       | 922,337,203   | 300       | 0          |
| HKCZZA_HKZZA_NON-BASE               |                   |                     | 0            | 75        | 50       | 922,337,203   | 300       | 0          |
| e- m HKZZAMM                        | Delete Des Tes de | Limite Course       |              |           |          |               |           |            |
| HKCZZA_HKZZAMM_BASE                 | Delete Pre Trade  | Limits Group        | 0            | 75        | 50       | 922,337,203   | 300       | 0          |
| HKCZZA_HKZZAMM_NON-B/               | Unstop Button     |                     | 0            | 75        | 50       | 922,337,203   | 300       | 0 🗸        |
| A Y                                 | Stop Button       |                     |              |           |          |               |           |            |
| 📋 Order Size Limits 📋 Intrada       | Mass Order Canc   | ellation            | Email Alerts |           |          |               |           |            |
| 📋 Order Size Limits 🔤 🙀             | Kill Switch       |                     |              |           |          |               |           | <u>i</u>   |
| Tradable                            | Unblock order rat |                     | lation       |           |          | Max Order     | Size      |            |
| HSI FUTURES                         | Unblock intraday  | exposure            |              |           |          | 9             | 922,337,2 | 03,685,477 |
| STOCK CALL OPTION                   |                   | 922,337,203,685,477 |              |           |          |               |           |            |
| STOCK PUT OPTION                    | QUANTITY          |                     |              |           |          | 9             | 922,337,2 | 03,685,477 |

#### Base PTLG cannot be removed

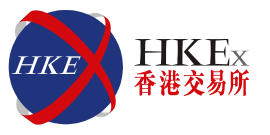

#### • **Re-arrange** user(s) from Base PTLG to Non-Base PTLG

 Select user(s) from the user list in Base PTLG → Click the Remove User Button → Save → Select Non-Base PTLG → Select user(s) in <u>User</u> <u>Picker List</u> → Save

| <b>2</b>                                                                                                    | Genium INET                                                                                                    | TradeGuard | (P_CZZA30 | 001@10.161 | .5.40)   |               |        |       | ×      |  |  |
|----------------------------------------------------------------------------------------------------|----------------------------------------------------------------------------------------------------|------------|-----------|------------|----------|---------------|--------|-------|--------|--|--|
| File Sound                                                                                                    |                                                                                                    |            |           |            |          |               |        | н     | lelp   |  |  |
| 🖆 Pre Trade Limits Groups                                                                                                    |                                                                                                    |            |           |            |          |               |        |       |        |  |  |
| Participants Pre Trade Limits Group                                                                                                    | Breaches                                                                                                    | Warnings   | Notices   | Warn %     | Notice % | Order Rate Li | Order  | Order | -      |  |  |
| e- the head of the head of the |                                                                                                    |            |           |            |          |               |        |       |        |  |  |
| - MKZZA                                                                                                    |                                                                                                    |            |           |            |          |               |        |       |        |  |  |
| HKCZZA_HKZZA_BASE                                                                                                    | 0                                                                                                    | 0          | 0         | 75         | 50       | 922,337,203   | 300    | 0     |        |  |  |
| HKCZZA_HKZZA_NON-BASE                                                                                                    |                                                                                                    | . 0        |           | 75         | 50       |               |        |       |        |  |  |
| E- M HKZZAMM                                                                                                    |                                                                                                    |            |           |            |          |               |        |       |        |  |  |
| HKCZZA_HKZZAMM_BASE                                                                                                    | 0                                                                                                    | 0          | 0         | 75         | 50       | 922,337,203   | 300    | 0     |        |  |  |
| HKCZZA_HKZZAMM_NON-BASE                                                                                                    | 0                                                                                                    | 0          | 0         | 75         | 50       | 922,337,203   | 300    | 0     | $\sim$ |  |  |
| Order Size Limits II Intraday Expo                                                                                                    | View of the second second s |            |           |            |          |               |        |       |        |  |  |
|                                                                                                    |                                                                                                    |            |           |            |          |               | Deraun | Group |        |  |  |
| Name                                                                                                    |                                                                                                    |            |           |            | Partic   | inant         |        |       |        |  |  |
| ZZAA02                                                                                                    |                                                                                                    |            | HKZZA     |            |          |               |        |       | ان 🗖   |  |  |
| Next Day Changes Default Group 🙈 🗟                                                                                                    |                                                                                                    |            |           |            |          |               |        |       |        |  |  |
|                                                                                                    |                                                                                                    |            |           |            |          |               |        |       |        |  |  |
| A C) ZZAA02                                                                                                    |                                                                                                    |            |           |            |          |               |        |       |        |  |  |
|                                                                                                    |                                                                                                    |            |           |            |          |               |        |       |        |  |  |

Participants are reminded to remove the user from a particular PTLG before submitting their request to HKEx for permanently deleting the corresponding HKATS username

## **Email Notifications**

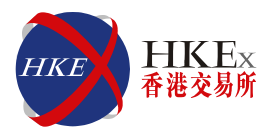

#### Points to note

- Email notifications will be sent out from <a href="mailto:ptrm.hkex.com.hk">ptrmadmin@ptrm.hkex.com.hk</a>
- <u>Notice, warning and breach</u> email alerts will be sent automatically to a preconfigured email list
- <u>Emails alerts for Emergency Button executions</u> will be sent automatically to a preconfigured email list
- <u>Add</u> new email alert recipients (intraday change)
- <u>Remove</u> existing email alert recipient(s) (next day change)
- <u>Switch On / Off</u> notice, warning and breach email alerts (next day change)
- Do not reply the email

Participants' Risk Limit Managers and Trading Units are reminded that email notifications are sent through internet which is not managed by HKEx. Risk Limit Managers and Trading Units should also refer to the same alerts from the interface

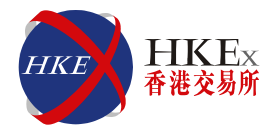

#### • <u>Add</u> New Email Alert Recipients

Click Email Alerts Tab → Add New Email Button → Enter the new email address → OK → Save

|                                     |                 | Geni         | ium INET TradeGuard (P | _CZZA20001@10.16 | 1.5.40) |        |                     |                   | - 🗆 🗙       |
|-------------------------------------|-----------------|--------------|------------------------|------------------|---------|--------|---------------------|-------------------|-------------|
| File Sound                          |                 |              |                        |                  |         |        |                     |                   | Help        |
| Pre Trade Limits Groups             |                 |              |                        |                  |         |        |                     |                   | 2.          |
| Participants Pre Trade Limits Group | Breaches        | Warnings     | Notices                | Warn %           | No      | tice % | Order Rate Limit    | Order Rate Period | Order Rate  |
| B I HKCZZA                          |                 |              |                        |                  |         |        |                     |                   |             |
| e- in hkzza                         |                 |              |                        |                  |         |        |                     |                   |             |
| - La HKCZZA_HKZZA_1                 |                 |              | 🚺 Add notification e   | emailCZZA_HKZZ/  | A_1 ×   | 50     | 922,337,203,685,477 |                   |             |
| - HKCZZA_HKZZA_BASE                 | 0               |              | Enter the new          | email address:   |         | 50     | 922,337,203,685,477 | 300               | 0           |
| HKCZZA_HKZZA_NON-BASE               | 0               |              | testing@77             | com              |         | 50     | 922,337,203,685,477 | 300               | 0           |
| e in hkzzamm                        |                 |              | testingezza            | com              |         |        |                     |                   |             |
| - HKCZZA_HKZZAMM_BASE               | 0               |              | ОК                     | Cancel           |         | 50     | 922,337,203,685,477 | 300               | 0           |
| HKCZZA_HKZZAMM_NON-BASE             | 0               |              |                        |                  |         | 50     | 922,337,203,685,477 | 300               | 0           |
| ▲ ▼<br>Intraday Exposure            | Check 💈 Usery 🖃 | Email Alerts |                        |                  |         |        |                     |                   |             |
| E Email Alerts                      |                 |              |                        |                  |         |        |                     |                   |             |
| Generate Email on: Breach Warning   | Notice          |              |                        |                  |         |        |                     |                   | Add new Ema |
|                                     | Email           |              |                        |                  |         |        |                     |                   |             |

Risk Limit Managers are advised to set up an email group to contain all email recipients. GCP's Risk Limit Managers can arrange setting up email alerts for their NCPs

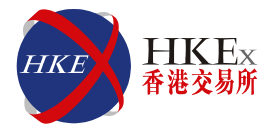

#### • **<u>Remove</u>** Email Alert Recipients (Next day change)

Click Email Alerts Tab → Select email recipient(s)→ Delete
 Email Button → Confirm → Save

| 2                                                            |                  | Genium IN    | T TradeGuard (P                   | _CZZA20001@10.161  | .5.40)   |                     |                   | — 🗖 🗙      |
|--------------------------------------------------------------|------------------|--------------|-----------------------------------|--------------------|----------|---------------------|-------------------|------------|
| File Sound                                                   |                  |              |                                   |                    |          |                     |                   | Help       |
| 👜 Pre Trade Limits Groups                                    |                  |              |                                   |                    |          |                     |                   |            |
| Participants Pre Trade Limits Group                          | Breaches         | Warnings     | Notices                           | Warn %             | Notice % | Order Rate Limit    | Order Rate Period | Order Rate |
| ≡-m HKCZZA                                                   |                  |              |                                   |                    |          |                     |                   |            |
| e- 🍿 HKZZA                                                   |                  |              |                                   |                    |          |                     |                   |            |
| - 🚬 🏥 HKCZZA_HKZZA_1                                         |                  |              |                                   | 75                 | 50       | 922,337,203,685,477 | 300               | 0          |
| HKCZZA_HKZZA_BASE                                            |                  |              |                                   | 75                 | 50       | 922,337,203,685,477 |                   |            |
| Li HKCZZA_HKZZA_NON-BASE                                     |                  |              |                                   | 75                 | 50       | 922,337,203,685,477 | 300               | 0          |
| e- 🍿 HKZZAMM                                                 |                  |              |                                   |                    |          |                     |                   |            |
| - A HKCZZA_HKZZAMM_BASE                                      |                  |              |                                   | 75                 | 50       | 922,337,203,685,477 | 300               | 0          |
| HKCZZA_HKZZAMM_NON-BASE                                      |                  |              |                                   | 75                 | 50       | 922,337,203,685,477 | 300               | 0          |
| ・<br>道 Order Size Limits 道 Intraday Exposure<br>Email Alerts | Check 🚦 User 📰 I | Email Alerts |                                   |                    |          |                     |                   |            |
| Generate Email on: 📝 Breach 🕥 Warning 🚿                      | Notice           |              |                                   |                    | •        |                     |                   |            |
|                                                              | Email            | <b>@</b>     | Confi                             | irm 🗙              |          |                     |                   |            |
| testing@zza.com                                              |                  | 2            | Remove this em<br>testing@zza.com | nail address?<br>m |          |                     |                   |            |
|                                                              |                  |              |                                   |                    |          |                     |                   |            |
| A Y                                                          |                  |              |                                   |                    |          |                     |                   | _          |
| Next Day Changes                                             |                  |              |                                   |                    |          |                     |                   | <u></u>    |
| Generate Email on: Breach Warning                            | Notice           |              |                                   |                    |          |                     |                   |            |
|                                                              | Email            |              |                                   |                    |          |                     |                   |            |

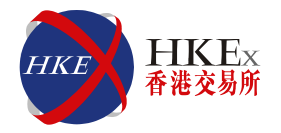

#### Email Notice / Warning / Breach Configuration (Next Day Change)

- <u>Check</u> the box of Breach / Warning / Notice to <u>enable</u> the email alerts function  $\rightarrow$  Save
- <u>Uncheck</u> the box of Breach / Warning / Notice to <u>disable</u> the email alerts function → Save

| Genium INET TradeGuard (P_CZZA20001@10.161.5.40) — 📑 🗙 |                |              |         |          |           |                     |                   |              |  |
|--------------------------------------------------------|----------------|--------------|---------|----------|-----------|---------------------|-------------------|--------------|--|
| File Sound Help                                        |                |              |         |          |           |                     |                   |              |  |
| 😤 Pre Trade Limits Groups                              |                |              |         |          |           |                     |                   |              |  |
| Participants Pre Trade Limits Group                    | Breaches       | Warnings     | Notices | Warn %   | Notice %  | Order Rate Limit    | Order Rate Period | Order Rate   |  |
| =- m HKCZZA                                            | breactics      | warnings     | Notices | Walli /o | Notice 76 |                     | order nate renou  | order nate   |  |
| E- THE HKZZA                                           |                |              |         |          |           |                     |                   |              |  |
| - KORANA HKCZZA HKZZA 1                                |                |              |         | 75       | 50        | 922,337,203,685,477 | 300               |              |  |
| - B HKCZZA HKZZA BASE                                  |                |              |         | 75       | 50        |                     |                   |              |  |
| HKCZZA_HKZZA_NON-BASE                                  | 0              | 0            | 0       | 75       | 50        | 922,337,203,685,477 | 300               | 0            |  |
| е 🚋 нкzzамм                                            |                |              |         |          |           |                     |                   |              |  |
| - 🚈 HKCZZA_HKZZAMM_BASE                                |                |              |         | 75       | 50        | 922,337,203,685,477 | 300               |              |  |
| Li HKCZZA_HKZZAMM_NON-BASE                             |                |              |         | 75       | 50        | 922,337,203,685,477 | 300               |              |  |
| ~ ~                                                    |                |              |         |          |           |                     |                   |              |  |
| 🔋 Order Size Limits 📲 Intraday Exposure                | Check 💈 User 📼 | Email Alerts |         |          |           |                     |                   |              |  |
| Email Alerts                                           |                |              |         |          |           |                     |                   |              |  |
| Generate Email on: 💉 Breach 🕥 Warning                  | √ Notice       |              |         |          |           |                     |                   |              |  |
|                                                        | Email          |              |         |          |           |                     |                   |              |  |
| testing@zza.com                                        | Linali         |              |         |          |           |                     |                   |              |  |
|                                                        |                |              |         |          |           |                     |                   |              |  |
| * <b>*</b>                                             |                |              |         |          |           |                     |                   |              |  |
| Next Day Changes                                       | _              |              |         |          |           |                     |                   |              |  |
| Generate Email on: 💅 Breach 🚿 Warning 👔                | Votice         |              |         |          |           |                     |                   |              |  |
| Email                                                  |                |              |         |          |           |                     |                   |              |  |
|                                                        |                |              |         |          |           |                     |                   |              |  |
|                                                        |                |              |         |          |           |                     | Nov 11, 20        | 15 5:02 PM 🔐 |  |

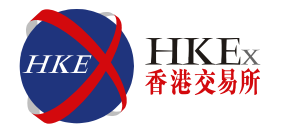

#### • Sample of <u>Maximum Order Size</u> breach email alert

Subject: BREACH Breach Event - HKCZZA\_HKZZA\_BASE – ZZA1234 Breach Event Group: HKCZZA\_HKZZA\_BASE Instrument: HSI FUTURES User: ZZA1234 Risk Check: Max Order Size Time: Mon 16 Nov 15:10:22 HKT 2015 Event Level: BREACH Consumed: 0 Limit: 500

#### Sample of Maximum Order Rate breach email alert

Subject: BREACH Breach Event - HKCZZA\_HKZZA\_BASE – ZZA1234 Breach Event Group: HKCZZA\_HKZZA\_BASE User: ZZA1234 Risk Check: Order Rate Time: Mon 16 Nov 15:10:22 HKT 2015 Event Level: BREACH Consumed: 11 Limit: 10

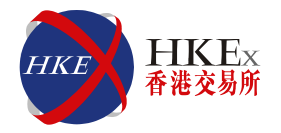

#### Sample of <u>Maximum Intraday Exposure (Warning)</u> email alert

Subject: WARN Breach Event - HKCZZA\_HKZZA\_BASE - ZZA1234 Breach Event Group: HKCZZA\_HKZZA\_BASE User: ZZA1234 Risk Check: Gross Futures Long Time: Mon 16 Nov 15:10:22 HKT 2015 Event Level: WARN Consumed: 70000 Limit: 80000

#### Sample of <u>Maximum Intraday Exposure (Notice)</u> email alert

Subject: NOTICE Breach Event - HKCZZA\_HKZZA\_BASE - ZZA1234 Breach Event Group: HKCZZA\_HKZZA\_BASE User: ZZA1234 Risk Check: Gross Futures Long Time: Mon 16 Nov 15:10:24 HKT 2015 Event Level: NOTICE Consumed: 50000 Limit: 80000

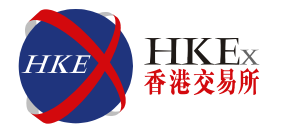

#### Sample of <u>Maximum Intraday Exposure (Breach)</u> email alert

Subject: BREACH Breach Event - HKCZZA\_HKZZA\_BASE - ZZA1234 Breach Event Group: HKCZZA\_HKZZA\_BASE User: ZZA1234 Risk Check: Gross Futures Long Time: Mon 16 Nov 15:10:22 HKT 2015 Event Level: BREACH Consumed: 1147450 Limit: 80000

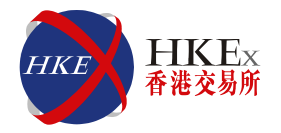

#### • Sample of Emergency Button (Stop) email alert

Subject: **STOP BUTTON** requested from RX GUI – HKCZZA\_HKZZA\_BASE

Group: HKCZZA\_ZZA\_BASE

Requested By: P\_CZZA12345

Timestamp: Mon Nov 16 17:28:41 HKT2015

#### • Sample of Emergency Button (Unstop) email alert

Subject: UNSTOP BUTTON requested from RX GUI – HKCZZA\_HKZZA\_BASE

Group: HKCZZA\_ZZA\_BASE

Requested By: P\_CZZA12345

Timestamp: Mon Nov 16 17:29:40 HKT2015

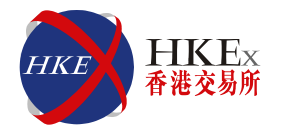

#### • Sample of <u>Emergency Button (Mass Order</u> <u>Cancellation)</u> email alert

Subject: MASS CANCEL requested from RX GUI – HKCZZA\_HKZZA\_BASE

Group: HKCZZA\_ZZA\_BASE

Requested By: P\_CZZA12345

Timestamp: Mon Nov 16 17:28:41 HKT2015

#### Sample of <u>Emergency Button (Kill Switch)</u> email alert

Subject: KILL SWITCH requested from RX GUI – HKCZZA\_HKZZA\_BASE

Group: HKCZZA\_ZZA\_BASE

Requested By: P\_CZZA12345

Timestamp: Mon Nov 16 17:28:41 HKT2015

### **Audible Alerts**

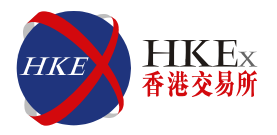

- Click the Sound Button on the top left hand corner
- Set / Disable / Reset / Play sound files
- Sound file must be in <u>wav</u> format

| )    |                                    |    |          | Genium   | INET TradeGuard (F | _CZZA20001@10.161 | .5.40)   |                     |                   | - 🖬 🗙      |
|------|------------------------------------|----|----------|----------|--------------------|-------------------|----------|---------------------|-------------------|------------|
| ile  | Sound                              |    |          |          |                    |                   |          |                     |                   | Help       |
| ii I | Disable BREACH Sounds              |    |          |          |                    |                   |          |                     |                   | - 2.       |
|      | Disable WARN Sounds                | ,  | Breaches | Warnings | Notices            | Warn %            | Notice % | Order Rate Limit    | Order Rate Period | Order Rate |
| 1-   | Disable NOTICE Sounds              |    |          |          |                    |                   |          |                     |                   |            |
|      | Reset BREACH sound file to default |    |          |          |                    |                   |          |                     |                   |            |
|      | Reset WARN sound file to default   |    |          |          |                    | 75                | 50       | 922,337,203,685,477 | 300               | 0          |
|      | Reset NOTICE sound file to default |    |          |          |                    | 75                | 50       | 922,337,203,685,477 |                   |            |
|      | Set BREACH sound file              |    |          |          |                    | 75                | 50       | 922,337,203,685,477 | 300               | 0          |
|      | Set WARN sound file                |    |          |          |                    |                   |          |                     |                   |            |
|      | Set NOTICE sound file              |    |          |          |                    | 75                | 50       | 922,337,203,685,477 | 300               |            |
|      | Play BRFACH sound file             | )E |          |          |                    | 75                | 50       | 922,337,203,685,477 | 300               | 0          |
|      | Play WARN sound file               |    |          |          |                    |                   |          |                     |                   |            |
|      | Play NOTICE sound file             |    |          |          |                    |                   |          |                     |                   |            |
|      |                                    |    |          |          |                    |                   |          |                     |                   |            |

## **Maximum Order Size Check**

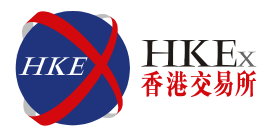

#### Points to note

- Pre-trade check
- Maximum order quantity risk check is set per PTLG per Tradable (instrument class or type)
- If the order quantity is greater than the maximum order quantity, the order will be rejected
- The order or quote must pass the limit for <u>both</u> the instrument class and instrument type of the Tradable, otherwise it will be rejected
- The <u>smaller</u> of the two limits will be the effective limit
- If a Tradable is not configured for the instrument class or type, then the "<u>Central Order Size Limit</u>" will be applied
- Breaching does not put the PTLG into a blocked state
- Bait orders will <u>not</u> be validated against the maximum order size limit
- Combination and TMC orders are <u>excluded</u> from the scope
- Breach email notification will <u>only send once during the day unless</u>
   <u>the limit is being reset</u>
- Supports file upload function

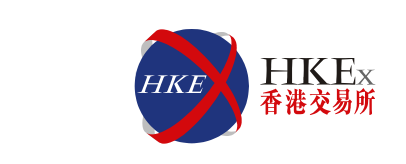

#### **Rejection Message after breach:**

"User has exceeded max order size limit. Transaction aborted" (-850008)

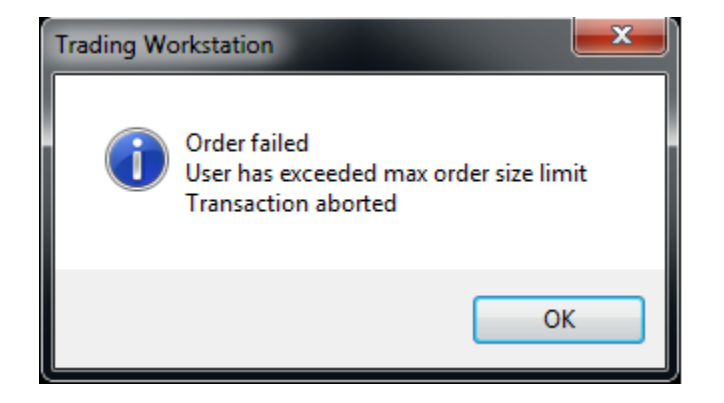

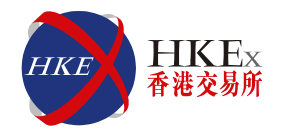

- Add / Remove / Edit Tradable by Instrument Type
   or Instrument Class Level
- Support File Upload Function

|                 | Add<br>Tradable | Remove<br>Tradable | Edit<br>Existing<br>Tradable |
|-----------------|-----------------|--------------------|------------------------------|
| Intraday Change |                 |                    | $\checkmark$                 |
| Next Day Change | $\checkmark$    | $\checkmark$       |                              |

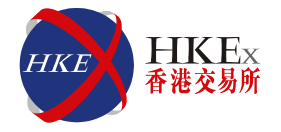

#### • <u>Add</u> new Tradable(s) (Next day change)

Select Order Size Limits Tab → Click the Add Tradable Button
 → Choose Market → Select Instrument Type / Class in the
 Tradable drop-down menu → Use this Tradable → Save

|                                          |                 | Genium       | INET TradeGuard (P | CZZA20001@10.161. | .5.40)   |                     |                   | - <b>×</b>          |  |
|------------------------------------------|-----------------|--------------|--------------------|-------------------|----------|---------------------|-------------------|---------------------|--|
| File Sound                               |                 |              |                    |                   |          |                     |                   | Help                |  |
| 😐 Pre Trade Limits Groups                |                 |              |                    |                   |          |                     |                   | 2                   |  |
| Participants Pre Trade Limits Group      | Breaches        | Warnings     | Notices            | Warn %            | Notice % | Order Rate Limit    | Order Rate Period | Order Rate          |  |
|                                          |                 |              |                    |                   |          |                     |                   |                     |  |
| E- M HKZZA                               |                 |              |                    |                   |          |                     |                   |                     |  |
| HKCZZA_HKZZA_BASE                        |                 |              |                    | 75                | 50       |                     |                   |                     |  |
| HKCZZA_HKZZA_NON-BASE                    | 0               | 0            | 0                  | 75                | 50       | 922,337,203,685,4   | 300               | 0                   |  |
| HKZZAMM                                  |                 |              |                    |                   |          |                     |                   |                     |  |
| HKCZZA_HKZZAMM_BASE                      |                 |              |                    | 75                | 50       | 922,337,203,685,4   | 300               |                     |  |
| HKCZZA_HKZZAMM_NON-BASE                  |                 |              |                    | 75                | 50       | 922,337,203,685,4   | 300               |                     |  |
| ^~                                       |                 |              |                    |                   |          |                     |                   |                     |  |
| Order Size Limits II Intraday Exposure C | Check 💈 Users 🖃 | Email Alerts |                    |                   |          |                     |                   |                     |  |
| E Order Size Limits                      |                 |              |                    |                   |          |                     |                   | •                   |  |
| Tradable                                 |                 |              | Calculatio         | n                 |          |                     | Max Order Size    |                     |  |
| HSI FUTURES                              |                 | QUANTITY     |                    |                   |          | 922,337,203,685,477 |                   |                     |  |
| STOCK CALL OPTION                        |                 | QUANTITY     |                    |                   |          | 922,337,203,685,477 |                   |                     |  |
|                                          |                 | QUANTITY     |                    |                   |          |                     |                   | 922,337,203,063,477 |  |
| Next Day Changes                         |                 |              |                    |                   |          |                     |                   | E IL                |  |
| Tradable                                 |                 |              | Calculatio         |                   |          |                     | May Order Size    |                     |  |
| Падаріе                                  |                 |              | Calculatio         |                   |          |                     | Max Order Size    | Add new Tradeabl    |  |

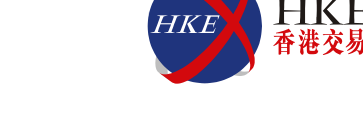

- <u>Add</u> new Tradable(s) (Next day change)
  - Select Order Size Limits Tab → Click the Add Tradable Button
     → Choose Market (MINI-HANG SENG FUTURES & OPTIONS) → Select
     Instrument Type / Class in the Tradable drop-down menu (MHI-FUTURES) → Use this Tradable → Save

| <b>@</b>           | Add new Tradeable                                                                                                    |                     |                       |   |  |  |  |  |  |
|--------------------|----------------------------------------------------------------------------------------------------|---------------------|-----------------------|---|--|--|--|--|--|
| 🖌 Tradeable Picker |                                                                                                    |                     |                       | 2 |  |  |  |  |  |
| Market:            | MINI-HANG SENG FUTURES & OPTIONS<br>HSI VOLATILITY INDEX FUTURES<br>INDIA INDEX FUTURES<br>LONDON METAL MINI FUTURES<br>MINI-HANG SENG FUTURES & OPTIONS<br>RMB CURRENCY FUTURES<br>RMB STOCK OPTIONS<br>RUSSIA INDEX FUTURES<br>SOUTH AFRICA INDEX FUTURES | Name: MHI - FUTURES | Calculation: QUAMITTY |   |  |  |  |  |  |
| Initialized OK     | Use this tra                                                                                                    | deable Cancel       |                       |   |  |  |  |  |  |

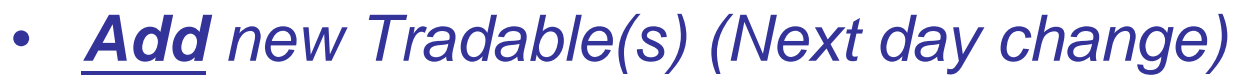

Select Order Size Limits Tab → Click the Add Tradable Button
 → Choose Market (MINI-HANG SENG FUTURES & OPTIONS) → Select
 Instrument Type / Class in the Tradable drop-down menu (MHI-FUTURES) → Use this Tradable → Save

|                                       |                 | Genium IN    | IET TradeGuard (P_ | CZZA20001@10.161.5 | .40)     |                   |                   | — 💳 🗙              |
|---------------------------------------|-----------------|--------------|--------------------|--------------------|----------|-------------------|-------------------|--------------------|
| File Sound                            |                 |              |                    |                    |          |                   |                   | Help               |
| 👜 Pre Trade Limits Groups             |                 |              |                    |                    |          |                   |                   | S 📑                |
| Participants Pre Trade Limits Group   | Breaches        | Warnings     | Notices            | Warn %             | Notice % | Order Rate Limit  | Order Rate Period | Ordel cause Change |
| - M HKCZZA                            |                 |              |                    |                    |          |                   |                   | save chang         |
| HKZZA                                 |                 |              |                    |                    |          |                   |                   |                    |
| HKCZZA_HKZZA_BASE                     |                 |              |                    | 75                 | 50       |                   |                   |                    |
| HKCZZA_HKZZA_NON-BASE                 | 0               | 0            | 0                  | 75                 | 50       | 922,337,203,685,4 | 300               | 0                  |
| - M HKZZAMM                           |                 |              |                    |                    |          |                   |                   |                    |
| HKCZZA_HKZZAMM_BASE                   |                 |              |                    | 75                 | 50       | 922,337,203,685,4 | 300               | 0                  |
| HKCZZA_HKZZAMM_NON-BASE               |                 |              |                    | 75                 | 50       | 922,337,203,685,4 | 300               | 0                  |
| Order Size Limits 🗄 Intraday Exposure | Check 🔒 Users 🞫 | Email Alerts |                    |                    |          |                   |                   |                    |
| E Order Size Limits                   |                 |              |                    |                    |          |                   |                   |                    |
| Tradable                              |                 |              | Calculation        | 1                  |          |                   | Max Order Size    |                    |
| HSI FUTURES                           |                 | QUANTITY     |                    |                    |          |                   | 9                 | 22,337,203,685,477 |
| STOCK CALL OPTION                     |                 | QUANTITY     |                    |                    |          |                   | 9                 | 22,337,203,685,477 |
|                                       |                 | QUANTITY     |                    |                    |          |                   | 9                 | 22,337,203,685,477 |
|                                       |                 |              |                    |                    |          |                   |                   |                    |
| Next Day Changes                      |                 |              |                    |                    |          |                   |                   | 自自                 |
| Tradable                              |                 |              | Calculation        |                    |          |                   | Max Order Size    |                    |
| MHI - FUTURES                         |                 | OUANTITY     | Calculation        |                    | •        |                   | ~ 9               | 22.337.203.685.477 |
|                                       |                 |              |                    |                    |          |                   |                   |                    |

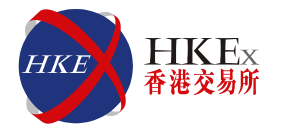

#### • <u>Edit</u> existing Tradable limit(s) (Intraday change)

- Select Order Size Limits Tab  $\rightarrow$  Double Click to edit the value of the Max Order Size  $\rightarrow$  Save

| 2                                             |                 | Genium I     | NET TradeGuard (P_C | ZZA20001@10.161. | 5.40)    |                     |                   | — 🗔 🗙                            |  |  |
|-----------------------------------------------|-----------------|--------------|---------------------|------------------|----------|---------------------|-------------------|----------------------------------|--|--|
| File Sound                                    |                 |              |                     |                  |          |                     |                   | Help                             |  |  |
| 👜 Pre Trade Limits Groups                     |                 |              |                     |                  |          |                     |                   | 2 🖬                              |  |  |
| Participants Pre Trade Limits Group           | Breaches        | Warnings     | Notices             | Warn %           | Notice % | Order Rate Limit    | Order Rate Period | Order Rate                       |  |  |
| = m HKCZZA                                    |                 | ,            |                     |                  |          |                     |                   |                                  |  |  |
| ⊨-∰ HKZZA                                     |                 |              |                     |                  |          |                     |                   |                                  |  |  |
| -     HKCZZA_HKZZA_BASE                       |                 |              |                     | 75               | 50       | 922,337,203,685,477 |                   |                                  |  |  |
| La HKCZZA_HKZZA_NON-BASE                      | 0               |              | 0                   | 75               | 50       | 922,337,203,685,477 | 300               |                                  |  |  |
| E- m HKZZAMM                                  |                 |              |                     |                  |          |                     |                   |                                  |  |  |
| - 🔤 HKCZZA_HKZZAMM_BASE                       | 0               |              |                     | 75               | 50       | 922,337,203,685,477 | 300               |                                  |  |  |
| Li HKCZZA_HKZZAMM_NON-BASE                    | 0               |              |                     | 75               | 50       | 922,337,203,685,477 | 300               |                                  |  |  |
| へ、<br>道 Order Size Limits 道 Intraday Exposure | Check 😵 Users 🗖 | Email Alerts |                     |                  |          |                     |                   |                                  |  |  |
| 🔋 Order Size Limits                           |                 |              |                     |                  |          |                     |                   | Ē                                |  |  |
| Tradable                                      |                 |              | Calculation         |                  |          |                     | Max Order Size    |                                  |  |  |
| e HSI FUTURES                                 |                 | QUANTITY     |                     |                  |          |                     |                   | <sub>e</sub> 100                 |  |  |
| STOCK CALL OPTION                             |                 | QUANTITY     |                     |                  |          |                     | 9                 | 22.337.2 <mark>03.685.477</mark> |  |  |
| STOCK PUT OPTION                              |                 | QUANTITY     |                     |                  |          |                     | Crig              | inai<br>: : 922.337.203.685.477  |  |  |
| HHIFUTURES                                    |                 | QUANTITY     |                     |                  |          |                     | Curr              | ent<br>: : 100                   |  |  |

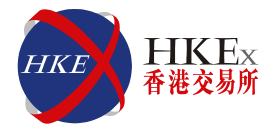

#### • **<u>Remove</u>** Tradable (Next day change)

- Select Order Size Limits Tab  $\rightarrow$  Select the Tradable that you want to remove  $\rightarrow$  Click Remove Tradable Button  $\rightarrow$  Save

| 2                                                                                                    |                    | Genium IN    | NET TradeGuard (P_C | ZZA20001@10.161.5 | 5.40)    |                     |                   | - 🗖 🗙               |  |
|----------------------------------------------------------------------------------------------------|--------------------|--------------|---------------------|-------------------|----------|---------------------|-------------------|---------------------|--|
| File Sound                                                                                                    |                    |              |                     |                   |          |                     |                   | Help                |  |
| 👛 Pre Trade Limits Groups                                                                                                    |                    |              |                     |                   |          |                     |                   |                     |  |
| Participants Pre Trade Limits Group                                                                                                    | Breaches           | Warnings     | Notices             | Warn %            | Notice % | Order Rate Limit    | Order Rate Period | Order Rate          |  |
| = 10 HKCZZA                                                                                                    |                    |              |                     |                   |          |                     |                   |                     |  |
| E IKZZA                                                                                                    |                    |              |                     |                   |          |                     |                   |                     |  |
| Lin HKCZZA_HKZZA_BASE                                                                                                    |                    |              |                     | 75                | 5/       | 0 922,337,203,685,4 |                   |                     |  |
| HKCZZA_HKZZA_NON-BASE                                                                                                    | 0                  | 0            | 0                   | 75                | 54       | 0 922,337,203,685,4 | 300               | 0                   |  |
| - IN HKZZAMM                                                                                                    |                    |              |                     |                   |          |                     |                   |                     |  |
| - HKCZZA_HKZZAMM_BASE                                                                                                    |                    |              |                     | 75                | 54       | 0 922,337,203,685,4 | 300               | 0                   |  |
| HKCZZA_HKZZAMM_NON-BASE                                                                                                    |                    |              |                     | 75                | 5/       | 0 922,337,203,685,4 | 300               | 0                   |  |
| V     V     V | heck 🔋 💈 Users 🔤 I | Email Alerts |                     |                   |          |                     |                   |                     |  |
| Tradable                                                                                                    |                    |              | Calculation         |                   |          |                     | Max Order Size    | Remove Tradeabl     |  |
| HSI FUTURES                                                                                                    | 10                 | UANTITY      |                     |                   |          | 922,337,203,685,477 |                   |                     |  |
| STOCK CALL OPTION                                                                                                    | 9                  | UNNILLY      |                     |                   |          |                     |                   | 122,337,203,685,477 |  |
| STOCK PUT OPTION                                                                                                    | 8                  | UANTITY      |                     |                   |          | 922,337,203,685,477 |                   |                     |  |
|                                                                                                    |                    |              |                     |                   |          |                     |                   |                     |  |
| A Y<br>Next Day Changes                                                                                                    |                    |              |                     |                   |          |                     |                   | R.R.                |  |
| Tradable                                                                                                    |                    |              | Calculation         |                   |          |                     | Marc Order Size   |                     |  |
| - INI ILILIRES                                                                                                    | 0                  | DUANTITY     | Cancenaria          |                   |          |                     | Max Order Size    | 422.337.203.685.477 |  |
|                                                                                                    |                    |              |                     |                   |          |                     |                   |                     |  |
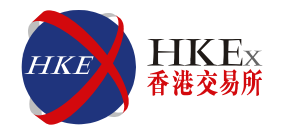

- File Format for upload function
  - File format must be in <u>CSV</u> format
- <u>Add</u> Tradable by file upload function (Next day change)
  - Click the File Button on the top left hand corner  $\rightarrow$  Choose Import Next Day Limits
- Example:

| HKCZZA | HKZZĄ | BASE | MAX_  | SIZE, | 900,N | ,MHIF    |
|--------|-------|------|-------|-------|-------|----------|
| HKCZZA | HKZZA | BASE | ,MAX_ | SIZE, | 500,N | ,HEXCALL |
|        |       |      |       |       |       |          |

| Ľ                       | K                       | K    | K        |                                |                                               |                                                   |
|-------------------------|-------------------------|------|----------|--------------------------------|-----------------------------------------------|---------------------------------------------------|
| Clearing<br>Participant | Exchange<br>Participant | PTLG | Function | Maximum<br>Order Size<br>Limit | Add / Delete<br>Tradable<br>(N=Add, Y=Delete) | Tradable<br>(Instrument<br>Class / Type<br>level) |
| HKCZZA                  | HKZZA                   | BASE | MAX_SIZE | 900 lots                       | Ν                                             | MHIF                                              |
| HKCZZA                  | HKZZA                   | BASE | MAX_SIZE | 500 lots                       | Ν                                             | HEXCALL                                           |

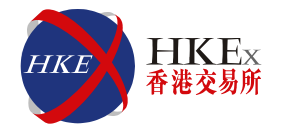

- <u>Edit existing</u> Tradable by file upload function (Intraday change)
  - Click the File Button on the top left hand corner → Choose Import Intraday Limits → Select file.csv → Accept
  - Example: HKCZZA\_HKZZA\_BASE,MAX\_SIZE,500,M,HSIF HKCZZA\_HKZZA\_BASE,MAX\_SIZE,500,M,SOMC

| K                       | V                       | V    | $\mathbf{V}$ |                                |                                            |                                                   |
|-------------------------|-------------------------|------|--------------|--------------------------------|--------------------------------------------|---------------------------------------------------|
| Clearing<br>Participant | Exchange<br>Participant | PTLG | Function     | Maximum<br>Order Size<br>Limit | Add / Delete Tradable<br>(N=Add, Y=Delete) | Tradable<br>(Instrument<br>Class / Type<br>level) |
| HKCZZA                  | HKZZA                   | BASE | MAX_SIZE     | 500 lots                       | Ν                                          | HSIF                                              |
| HKCZZA                  | HKZZA                   | BASE | MAX_SIZE     | 500 lots                       | Ν                                          | SOMC                                              |

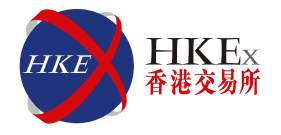

- <u>Remove</u> Tradable by file upload function (Next day change)
  - Click the File Button on the top left hand corner → → Choose Import Next Day Limits→ Select file.csv → Accept
  - Example:

| HKCZZA | HKZZA | BASE,MAX | SIZE, | 500, <mark>Y</mark> , | HHIF |
|--------|-------|----------|-------|-----------------------|------|
| HKCZZA | HKZZA | BASE,MAX | SIZE  | 500, <mark>Y</mark> , | SOMC |
|        |       |          |       |                       |      |

| K                       | V                       | K    | K        |                                |                                            |                                                   |
|-------------------------|-------------------------|------|----------|--------------------------------|--------------------------------------------|---------------------------------------------------|
| Clearing<br>Participant | Exchange<br>Participant | PTLG | Function | Maximum<br>Order Size<br>Limit | Add / Delete Tradable<br>(N=Add, Y=Delete) | Tradable<br>(Instrument<br>Class / Type<br>level) |
| HKCZAA                  | HKZZA                   | BASE | MAX_SIZE | 500 lots                       | Y                                          | HHIF                                              |
| HKCZAA                  | HKZZA                   | BASE | MAX_SIZE | 500 lots                       | Y                                          | SOMC                                              |

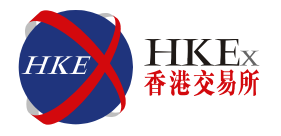

#### Example 1:

- Base PTLG (HKCZZA\_HKZZA\_BASE)
- Base PTLG users (ZZA1234)
- Tradable: Instrument type: HSIF; Instrument class: HSIFUT
- Maximum Order Size Limit: Type Level: 1,000; Class Level: 800
- Central Order Size Limit: 1,000

### Using <u>MO31</u> to place order (Single sided Order)

1. User ZZA1234 place Buy order HSIZ5 20000 x 799 lots  $\rightarrow$  Order accepted

2. User ZZA1234 place Buy order HSIZ5 20000 x 800 lots  $\rightarrow$  Order accepted

- 3. User ZZA1234 place Buy order HSIZ5 20000 x 801 lots  $\rightarrow$  Order \*rejected
- 4. User ZZA1234 place <u>Combo order</u> HSIZ5/H6 HSI 1 x 900 lots  $\rightarrow$  Order accepted
- 5. User ZZA1234 place Combo order HSIZ5/H6 HSI 1 x 1,001 lots  $\rightarrow$  Order #rejected

\*As the order quantity is greater than the maximum order quantity, the order is rejected

# Combo order is rejected as it exceeds the Central Order Size Limit

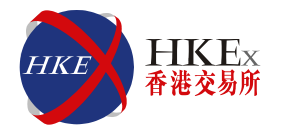

#### Example 2:

- Base PTLG (HKCZZA\_HKZZA\_BASE)
- Base PTLG users (ZZA1234)
- Tradable: Instrument type: HSIF; Instrument class: HSIFUT
- Maximum Order Size Limit: Type Level: 1,000; Class Level: 800
- Central Order Size Limit: 1,000

### Using <u>MO37</u> to place order (Double-Sided quote)

1. User ZZA1234 place order HSIZ5 Buy 20000 x 799 lots & Sell 20010 x 799 lots  $\rightarrow$  Order accepted

2. User ZZA1234 place order HSIZ5 Buy20000 x 800 lots & Sell 20010 x 800 lots  $\rightarrow$  Order accepted

3. User ZZA1234 place order HSIZ5 Buy 20000 x 800 lots & Sell 20010 x 801 lots  $\rightarrow$  \*Order rejected

\*Order rejected as one of the bid/offer order size is higher than the pre-set limit 800 \*Whole pair of quote will be rejected

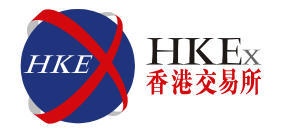

#### Example 3:

- Base PTLG (HKCZZA\_HKZZA\_BASE)
- Base PTLG users (ZZA1234)
- Tradable: Instrument type: SOMC, Instrument class: HKB
- Maximum Order Size Limit: Type Level: 1,000; Class Level: 1,000

### Using MO96 to place order (Mass Quote)

1. User ZZA1234 place order HKB60.00L5 Buy 100 x 999 lots & Sell 138 x 999 lots  $\rightarrow$  Order accepted

2. User ZZA1234 place order HKB62.50L5 Buy 77 x 1,000 lots & Sell 99 x 1,000 lots  $\rightarrow$  Order accepted

3. User ZZA1234 place order HKB65.00L5 Buy 50 x 1,001 lots & Sell 88 x 1,000 lots  $\rightarrow$  \*Order rejected

4. User ZZA1234 place order HKB67.50L5 Sell 55 x 1,001 lots  $\rightarrow$  \*Order <u>rejected</u>

5. User ZZA1234 place order HKB70.00L5 Buy 28 x 1,001 lots  $\rightarrow$  \*Order <u>rejected</u>

6. User ZZA1234 place order HKB72.50L5 Buy 1 x 800 lots & Sell 5 x 800 lots  $\rightarrow$  Order accepted \*Orders (Quotes) (3-5) were rejected (other orders can still be accepted in the market), as one of the bid/offer order size is higher than the pre-set limit 1,000 42

3<sup>rd</sup> – 5<sup>th</sup> pair of quotes will be rejected, 6<sup>th</sup> quote can still be sent to the HKATS system

## **Maximum Order Rate Check**

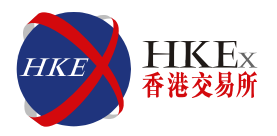

#### Points to note

- <u>At</u>-trade check
- Order Rate Limit Consumption is aggregated across all users in the PTLG
- MO37 (double-sided quote) will be counted as 2 orders
- MO96 (mass quotes) will <u>not</u> be counted
- FOK / FAK will be counted ONLY when orders are executed
- Combination orders are counted in the same way as normal orders
- A breach will occur when the order rate counter of the PTLG <u>exceeds</u> the pre-set limit. The PTLG will subsequently be blocked
- During a blocked state, only order cancellation is allowed by the users in the PTLG
- Alteration (MO33) will <u>not</u> be counted
- Supports file upload function

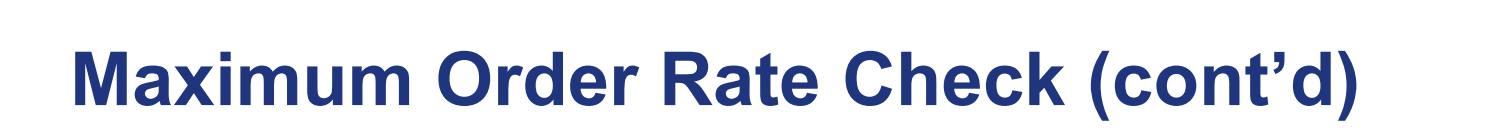

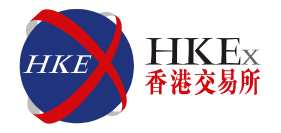

- Edit Order Rate Limit (Intraday Change)
  - Select Order Rate Limits  $\rightarrow$  Double click to edit the value  $\rightarrow$  Save
- Edit Order Rate Period (Intraday Change)
  - Select Order Rate Period Limits  $\rightarrow$  Double click to edit the value  $\rightarrow$  Save

| Parameters        | Permissible Value                                                                                                    |
|-------------------|----------------------------------------------------------------------------------------------------|
| Order Rate Limit  | 0 to Maximum Limit<br>( 2^63 / 10,000 = 922,337,203,685,477)<br><u>Caution: Setting 0 will trigger the blocked state</u><br><u>immediately</u> |
| Order Rate Period | 1 to 300 seconds                                                                                                    |

A new limit applied on the Order Rate Limit <u>WILL NOT</u> reset the Order Rate Counter A new limit applied on the Order Rate Period WILL reset the Order Rate Counter

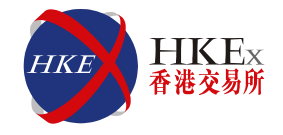

#### Edit Order Rate Limit & Order Rate Period (Intraday Change)

| 0                                   |          | Genium   | INET TradeGuard (P | _CZZA20001@10.161 | 5.40)    |                     |                   | - 🗖 X      |
|-------------------------------------|----------|----------|--------------------|-------------------|----------|---------------------|-------------------|------------|
| File Sound                          |          |          |                    |                   |          |                     |                   | Help       |
| 👛 Pre Trade Limits Groups           |          |          |                    |                   |          |                     |                   | 2.         |
| Participants Pre Trade Limits Group | Breaches | Warnings | Notices            | Warn %            | Notice % | Order Rate Limit    | Order Rate Period | Order Rate |
| E- 🍿 HKCZZA                         |          |          |                    |                   |          |                     |                   |            |
| - 🗑 HKZZA                           |          |          |                    |                   |          |                     |                   |            |
| – 🌡 🏙 HKCZZA_HKZZA_1                | 0        | 0        | 0                  | 75                | 50       | 922.337.203.685.477 | 300               | 0          |
| HKCZZA_HKZZA_BASE                   |          |          |                    | 75                | 50       | 100                 | 300               |            |
| HKCZZA_HKZZA_NON-BASE               | 0        | 0        | 0                  | 75                | 50       | 922,337,203,685,477 | 300               | 0          |
| e- 🗑 HKZZAMM                        |          |          |                    |                   |          |                     |                   |            |
| – 🛗 HKCZZA_HKZZAMM_BASE             | 0        | 0        | 0                  | 75                | 50       | 922,337,203,685,477 | 300               | 0          |
| HKCZZA_HKZZAMM_NON-BASE             | 0        | 0        | 0                  | 75                | 50       | 922,337,203,685,477 | 300               | 0          |
|                                     |          |          |                    |                   |          |                     |                   |            |

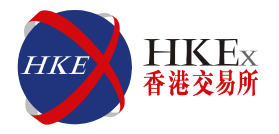

#### Unblock Order Rate Check (Intraday Change)

 Select Order Rate Limits → Double click to edit the value into one that is higher than the Order rate → Save → <u>Right click and</u> <u>choose Unblock order rate</u>

Or

Select Order Rate Period Limits → Double click to edit the value
→ Save → <u>Right click and choose Unblock order rate</u>

|                                     |                                                                                                    | Genium                                                                                                    | INET TradeGuard (P                                                                                                    | _CZZA20001@10.161                                                                                                    | .5.40)                                                                                                    |                                                                                                    |                                                                                                    | — 🕅 🗙                                                                                                    |                                                                                                    |                                                                                                    |
|-------------------------------------|----------------------------------------------------------------------------------------------------|----------------------------------------------------------------------------------------------------|----------------------------------------------------------------------------------------------------|----------------------------------------------------------------------------------------------------|----------------------------------------------------------------------------------------------------|----------------------------------------------------------------------------------------------------|----------------------------------------------------------------------------------------------------|----------------------------------------------------------------------------------------------------|----------------------------------------------------------------------------------------------------|----------------------------------------------------------------------------------------------------|
| und                                 |                                                                                                    |                                                                                                    |                                                                                                    |                                                                                                    |                                                                                                    |                                                                                                    |                                                                                                    | Help                                                                                                    |                                                                                                    |                                                                                                    |
| Trade Limits Groups                 |                                                                                                    |                                                                                                    |                                                                                                    |                                                                                                    |                                                                                                    |                                                                                                    |                                                                                                    | 2.                                                                                                    |                                                                                                    |                                                                                                    |
| Participants Pre Trade Limits Group | Breaches                                                                                                    | Warnings                                                                                                    | Notices                                                                                                    | Warn %                                                                                                    | Notice %                                                                                                    | Order Rate Limit                                                                                                    | Order Rate Period                                                                                                    | Order Rate                                                                                                    |                                                                                                    |                                                                                                    |
| KCZZA                               |                                                                                                    |                                                                                                    |                                                                                                    |                                                                                                    |                                                                                                    |                                                                                                    |                                                                                                    |                                                                                                    |                                                                                                    |                                                                                                    |
| HKZZA                               |                                                                                                    |                                                                                                    |                                                                                                    |                                                                                                    |                                                                                                    |                                                                                                    |                                                                                                    |                                                                                                    |                                                                                                    |                                                                                                    |
| Zi HKCZZA_HKZZA_1                   |                                                                                                    |                                                                                                    | 0                                                                                                    | 75                                                                                                    | 50                                                                                                    | 922,337,203,685,477                                                                                                    | 300                                                                                                    | 0                                                                                                    |                                                                                                    |                                                                                                    |
| ◎☆ HKCZZA_HKZZA_BASE                |                                                                                                    |                                                                                                    |                                                                                                    | 75                                                                                                    | 50                                                                                                    | Add Pre Trad                                                                                                    | e Limits Group                                                                                                    |                                                                                                    |                                                                                                    |                                                                                                    |
| 👛 HKCZZA_HKZZA_NON-BASE             | 0                                                                                                    | 0                                                                                                    | 0                                                                                                    | 75                                                                                                    | 50                                                                                                    | 92: Delete Pre Tr                                                                                                    | ade Limits Group                                                                                                    | 0                                                                                                    |                                                                                                    |                                                                                                    |
| НКZZAMM                             |                                                                                                    |                                                                                                    |                                                                                                    |                                                                                                    |                                                                                                    | A Unstan Putta                                                                                                    |                                                                                                    |                                                                                                    |                                                                                                    |                                                                                                    |
| 👛 HKCZZA_HKZZAMM_BASE               |                                                                                                    |                                                                                                    | 0                                                                                                    | 75                                                                                                    | 50                                                                                                    | 92                                                                                                    | 00                                                                                                    | 0                                                                                                    |                                                                                                    |                                                                                                    |
| 🚔 HKCZZA_HKZZAMM_NON-BASE           |                                                                                                    |                                                                                                    | 0                                                                                                    | 75                                                                                                    | 50                                                                                                    | 92: Stop Button                                                                                                    | 00                                                                                                    | 0                                                                                                    |                                                                                                    |                                                                                                    |
|                                     |                                                                                                    |                                                                                                    |                                                                                                    |                                                                                                    |                                                                                                    | Mass Order C                                                                                                    | ancellation                                                                                                    |                                                                                                    |                                                                                                    |                                                                                                    |
|                                     |                                                                                                    |                                                                                                    |                                                                                                    |                                                                                                    |                                                                                                    | Kill Switch                                                                                                    | _                                                                                                    |                                                                                                    |                                                                                                    |                                                                                                    |
|                                     |                                                                                                    |                                                                                                    |                                                                                                    |                                                                                                    |                                                                                                    | 📀 Unblock orde                                                                                                    | er rate                                                                                                    |                                                                                                    |                                                                                                    |                                                                                                    |
|                                     |                                                                                                    |                                                                                                    |                                                                                                    |                                                                                                    |                                                                                                    | 📀 Unblock intra                                                                                                    | iday exposure                                                                                                    |                                                                                                    |                                                                                                    |                                                                                                    |
|                                     |                                                                                                    |                                                                                                    |                                                                                                    |                                                                                                    |                                                                                                    |                                                                                                    | Unblock the                                                                                                    | e breached order rate                                                                                                    |                                                                                                    |                                                                                                    |
|                                     | und<br>Trade Limits Groups<br>Participants Pre Trade Limits Group<br>KCZZA<br>HKCZZA<br>HKCZZA_HKZZA_1<br>HKCZZA_HKZZA_NON-BASE<br>HKCZZA_HKZZA_MM_BASE<br>HKCZZA_HKZZAMM_NON-BASE | and<br>Trade Limits Groups<br>Participants Pre Trade Limits Group Breaches<br>KCZZA BREACT AND BREACHES<br>HKCZZA_HKZZA_11 0<br>HKCZZA_HKZZA_NON-BASE 0<br>HKCZZA_HKZZA_NON-BASE 0<br>HKCZZA_HKZZAMM_BASE 0<br>HKCZZA_HKZZAMM_NON-BASE 0 | Genium     articipants Group   Breaches   Warnings     CZZA   Marnings     Articipants Pre Trade Limits Group   Breaches   Warnings     CZZA   Marnings     Articipants Pre Trade Limits Group   Breaches   Warnings     Articipants Pre Trade Limits Group   Breaches   Warnings     Articipants Pre Trade Limits Group   Breaches   Warnings     HKCZZA, HKZZA, HKZZA, 1   0   0     INCYTA, HKZZA, HKZZA, NON-BASE   0   0     INCYTA, HKZZA, HKZZA, MM_BASE   0   0     INCZZA, HKZZA, HKZZA, MM_NON-BASE   0   0 | Genium INET TradeGuard (P     und     Trade Limits Group   Breaches   Warnings   Notices     Participants Pre Trade Limits Group   Breaches   Warnings   Notices      CZZA   0   0   0   0       HKCZZA   0   0   0   0   0       INKCZZA_HKZZA_HKZZA_I1   0   0   0   0   0   0   0   0   0   0   0   0   0   0   0   0   0   0   0   0   0   0   0   0   0   0   0   0   0   0   0   0   0   0   0   0   0   0   0   0   0   0   0   0   0   0   0   0   0   0   0   0   0   0   0   0   0   0   0   0   0   0   0   0   0   0   0   0   0   0   0   0   0   0 | Genium INET TradeGuard (P_CZZA20001@10.161     und     Trade Limits Group   Breaches   Warnings   Notices   Warn %     CZZA   O   O   O   O   Warn %     CZZA   Marnings   Notices   Warn %     CZZA   O   O   O   O   O   O   O   O   O   O   O   O   O   O   O   O   O   O   O   O   O   O   O   O   O   O   O   O   O   O   O   O   O   O   O   O   O   O   O   O   O   O   O   O <th colsp<="" td=""><td>Genium INET TradeGuard (P_CZZA20001@10.161.5.40)     und     Trade Limits Group     Breaches   Warnings   Notices   Warn %   Notice %     CZZA   O   O   O     Marnings   Notices   Warn %   Notice %     CZZA   O   O   O     Marnings   Notices   Warn %   Notice %     CZZA   O   O   O   O   O   O   O   O   O   O   O   O   O   O   O   O   O   O   O   O   O   O   O   O   O   O   O   O   O   O   O   O   O   O   O   O   O   <th cols<="" td=""><td>Genium INET TradeGuard (P_CZZA20001@10.161.5.40)     und     Trade Limits Group   Breaches   Warnings   Notices   Warn %   Notice %   Order Rate Limit     KCZZA   Intits Group   Breaches   Warnings   Notices   Warn %   Notice %   Order Rate Limit     KCZZA   Intits Group   Breaches   Warnings   Notices   Warn %   Notice %   Order Rate Limit     KCZZA   Intits Group   Breaches   Warnings   Notices   Warn %   Notice %   Order Rate Limit     KCZZA     Intits Group   Breaches   Warnings   Notices   Warn %   Notice %   Order Rate Limit     KCZZA     INKCZA, IKZZA, IKZZA,</td><td>Genium INET TradeGuard (P_CZZA20001@10.161.5.40)     und   Trade Limits Groups   Order Rate Period     Participants Pre Trade Limits Group   Breaches   Warnings   Notices   Warn %   Notice %   Order Rate Limit   Order Rate Period     KCZZA   Image: Color of the Color of the</td></th></td></th> | <td>Genium INET TradeGuard (P_CZZA20001@10.161.5.40)     und     Trade Limits Group     Breaches   Warnings   Notices   Warn %   Notice %     CZZA   O   O   O     Marnings   Notices   Warn %   Notice %     CZZA   O   O   O     Marnings   Notices   Warn %   Notice %     CZZA   O   O   O   O   O   O   O   O   O   O   O   O   O   O   O   O   O   O   O   O   O   O   O   O   O   O   O   O   O   O   O   O   O   O   O   O   O   <th cols<="" td=""><td>Genium INET TradeGuard (P_CZZA20001@10.161.5.40)     und     Trade Limits Group   Breaches   Warnings   Notices   Warn %   Notice %   Order Rate Limit     KCZZA   Intits Group   Breaches   Warnings   Notices   Warn %   Notice %   Order Rate Limit     KCZZA   Intits Group   Breaches   Warnings   Notices   Warn %   Notice %   Order Rate Limit     KCZZA   Intits Group   Breaches   Warnings   Notices   Warn %   Notice %   Order Rate Limit     KCZZA     Intits Group   Breaches   Warnings   Notices   Warn %   Notice %   Order Rate Limit     KCZZA     INKCZA, IKZZA, IKZZA,</td><td>Genium INET TradeGuard (P_CZZA20001@10.161.5.40)     und   Trade Limits Groups   Order Rate Period     Participants Pre Trade Limits Group   Breaches   Warnings   Notices   Warn %   Notice %   Order Rate Limit   Order Rate Period     KCZZA   Image: Color of the Color of the</td></th></td> | Genium INET TradeGuard (P_CZZA20001@10.161.5.40)     und     Trade Limits Group     Breaches   Warnings   Notices   Warn %   Notice %     CZZA   O   O   O     Marnings   Notices   Warn %   Notice %     CZZA   O   O   O     Marnings   Notices   Warn %   Notice %     CZZA   O   O   O   O   O   O   O   O   O   O   O   O   O   O   O   O   O   O   O   O   O   O   O   O   O   O   O   O   O   O   O   O   O   O   O   O   O <th cols<="" td=""><td>Genium INET TradeGuard (P_CZZA20001@10.161.5.40)     und     Trade Limits Group   Breaches   Warnings   Notices   Warn %   Notice %   Order Rate Limit     KCZZA   Intits Group   Breaches   Warnings   Notices   Warn %   Notice %   Order Rate Limit     KCZZA   Intits Group   Breaches   Warnings   Notices   Warn %   Notice %   Order Rate Limit     KCZZA   Intits Group   Breaches   Warnings   Notices   Warn %   Notice %   Order Rate Limit     KCZZA     Intits Group   Breaches   Warnings   Notices   Warn %   Notice %   Order Rate Limit     KCZZA     INKCZA, IKZZA, IKZZA,</td><td>Genium INET TradeGuard (P_CZZA20001@10.161.5.40)     und   Trade Limits Groups   Order Rate Period     Participants Pre Trade Limits Group   Breaches   Warnings   Notices   Warn %   Notice %   Order Rate Limit   Order Rate Period     KCZZA   Image: Color of the Color of the</td></th> | <td>Genium INET TradeGuard (P_CZZA20001@10.161.5.40)     und     Trade Limits Group   Breaches   Warnings   Notices   Warn %   Notice %   Order Rate Limit     KCZZA   Intits Group   Breaches   Warnings   Notices   Warn %   Notice %   Order Rate Limit     KCZZA   Intits Group   Breaches   Warnings   Notices   Warn %   Notice %   Order Rate Limit     KCZZA   Intits Group   Breaches   Warnings   Notices   Warn %   Notice %   Order Rate Limit     KCZZA     Intits Group   Breaches   Warnings   Notices   Warn %   Notice %   Order Rate Limit     KCZZA     INKCZA, IKZZA, IKZZA,</td> <td>Genium INET TradeGuard (P_CZZA20001@10.161.5.40)     und   Trade Limits Groups   Order Rate Period     Participants Pre Trade Limits Group   Breaches   Warnings   Notices   Warn %   Notice %   Order Rate Limit   Order Rate Period     KCZZA   Image: Color of the Color of the</td> | Genium INET TradeGuard (P_CZZA20001@10.161.5.40)     und     Trade Limits Group   Breaches   Warnings   Notices   Warn %   Notice %   Order Rate Limit     KCZZA   Intits Group   Breaches   Warnings   Notices   Warn %   Notice %   Order Rate Limit     KCZZA   Intits Group   Breaches   Warnings   Notices   Warn %   Notice %   Order Rate Limit     KCZZA   Intits Group   Breaches   Warnings   Notices   Warn %   Notice %   Order Rate Limit     KCZZA     Intits Group   Breaches   Warnings   Notices   Warn %   Notice %   Order Rate Limit     KCZZA     INKCZA, IKZZA, IKZZA, | Genium INET TradeGuard (P_CZZA20001@10.161.5.40)     und   Trade Limits Groups   Order Rate Period     Participants Pre Trade Limits Group   Breaches   Warnings   Notices   Warn %   Notice %   Order Rate Limit   Order Rate Period     KCZZA   Image: Color of the Color of the |

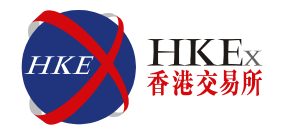

- File Format for upload function
  - File format must be CSV
- Edit Order Rate / Period by file upload (Intraday change)
  - Click the File Button on the top left hand corner  $\rightarrow$  Choose Import Intraday Limits
- Example:

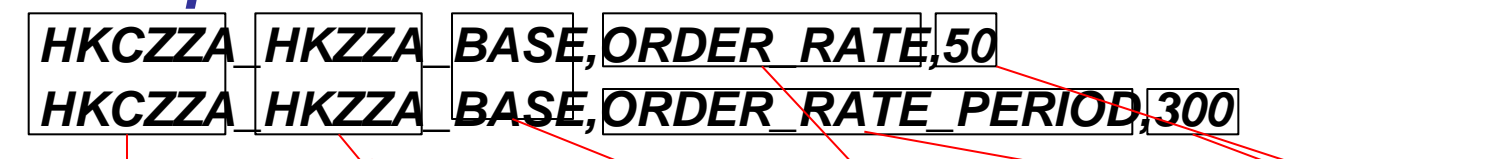

| V                       |                         |      |                           | <i>M</i>    |
|-------------------------|-------------------------|------|---------------------------|-------------|
| Clearing<br>Participant | Exchange<br>Participant | PTLG | Order Rate Limit / Period | Value       |
| HKCZZA                  | HKZZA                   | BASE | ORDER_RATE                | 50 orders   |
| HKCZZA                  | HKZZA                   | BASE | ORDER_RATE_PERIOD         | 300 seconds |

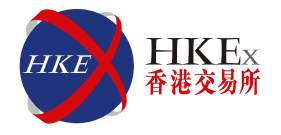

#### Example 4:

- Base PTLG (HKCZZA\_HKZZA\_BASE)
- Base PTLG users (ZZA1234)
- Order Rate Limit: 3
- Order Rate Period: 100

#### Using MO31 to place order

1<sup>st</sup> second: User ZZA1234 place buy order HSIZ5 20000 x 1 lot  $\rightarrow$  Order accepted (Order rate = 1)

 $2^{nd}$  second: User ZZA1234 place buy order HSIZ5 20000 x 10 lots  $\rightarrow$  Order accepted (Order rate = 2)

 $3^{rd}$  second: User ZZA1234 place buy order HSIZ5 20000 x 15 lots  $\rightarrow$  Order accepted (Order rate = 3)

4<sup>th</sup> second: User ZZA1234 place buy order HSIZ5 20000 x 22 lots  $\rightarrow$  \*Order <u>accepted and</u> <u>breached</u> (Order rate = 4)

5<sup>th</sup> second: User ZZA1234 place buy order HSIZ5 20000 x 22 lots  $\rightarrow$  **#Order** <u>rejected</u> (Order rate = 4)

\* PTLG is in a blocked state as the order rate counts exceed the limit # Order rejected as the PTLG is in a blocked state

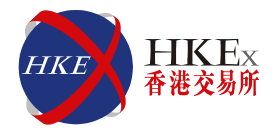

### Example 5:

- Base PTLG (HKCZZA\_HKZZA\_BASE)
- Base PTLG users (ZZA1234)
- Order Rate Limit: 3
- Order Rate Period: 100

### Using MO37 to place order

1<sup>st</sup> second: User ZZA1234 place order (quotes) HSIZ5 bid 20000 x 1 lot & offer 20010 x 100 lots  $\rightarrow$  Order accepted (order rate = 2)

 $2^{nd}$  second: User ZZA1234 place buy order HSIZ5 20000 x 10 lots  $\rightarrow$  Order accepted (order rate = 3)

 $3^{rd}$  second: User ZZA1234 place order (quotes) HSIZ5 bid 20000 x 1 lot & offer 20010 x 100 lots  $\rightarrow$  \*Order accepted and Base PTLG breached (order rate = 5)

4<sup>th</sup> second: User ZZA1234 place order (quotes) HSIZ5 bid 20000 x 1 lot & offer 20010 x 100 lots  $\rightarrow$  Order <u>rejected</u> (order rate = 5)

\* PTLG is in a blocked state as the order rate counts exceed the limit # Order rejected as the PTLG is in a blocked state

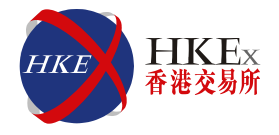

#### **Rejection Message after Breach:**

"User has breached order rate limit. Transaction aborted" (-850004)

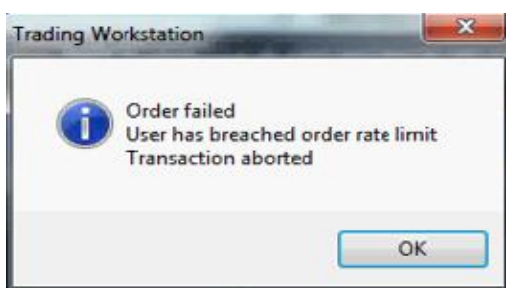

| )                                   |          | Genium   | INET TradeGuard (P | _CZZA20001@10.161 | 5.40)    |                     |                   | X          |
|-------------------------------------|----------|----------|--------------------|-------------------|----------|---------------------|-------------------|------------|
| ile Sound                           |          |          |                    |                   |          |                     |                   | Help       |
| 👜 Pre Trade Limits Groups           |          |          |                    |                   |          |                     |                   | 2.         |
| Participants Pre Trade Limits Group | Breaches | Warnings | Notices            | Warn %            | Notice % | Order Rate Limit    | Order Rate Period | Order Rate |
| - 🐞 HKCZZA                          |          |          |                    |                   |          |                     |                   |            |
| 🕂 🐞 HKZZA                           |          |          |                    |                   |          |                     |                   |            |
| - 🔚 HKCZZA HKZZA 1                  | 0        | 0        | 0                  | 75                | 50       | 922,337,203,685,477 | 300               | 0          |
| - 🎯 🕍 HKCZZA_HKZZA_BASE             | 1        | 0        | 0                  | 75                | 50       | 0                   | 300               | 0          |
| HKCZZA_HKZZA_NON-BASE               | U        | U        | U                  | /5                | 50       | 922,337,203,685,477 | 300               | U          |
| - m HKZZAMM                         |          |          |                    |                   |          |                     |                   |            |
| -👜 HKCZZA_HKZZAMM_BASE              | 0        | 0        | 0                  | 75                | 50       | 922,337,203,685,477 | 300               | 0          |
| Li HKCZZA_HKZZAMM_NON-BASE          | 0        | 0        | 0                  | 75                | 50       | 922,337,203,685,477 | 300               | 0          |

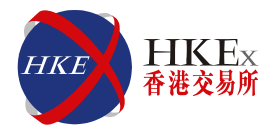

## **Maximum Intraday Exposure Check**

#### Points to note

- <u>At</u>-trade Check
- Edit Risk Limit: 0 Maximum Limit (Intraday change)
- Edit Order Coefficient: 0 100 (Next day change)
- The PTLG will be blocked upon a <u>breach on any one</u> of the Maximum Intraday Exposure Risk Counters
- <u>GTC / GTD orders will contribute to the credit consumption</u> <u>everyday</u>
- If a breach occurs during reloading of GTC / GTD orders in the morning, subsequent GTC / GTD orders will still be accepted while subsequent Day Orders will be rejected
- Raising the limit without performing an unblock action will <u>not</u> release the block
- Combo legs will be counted <u>separately</u>
- Support file upload function

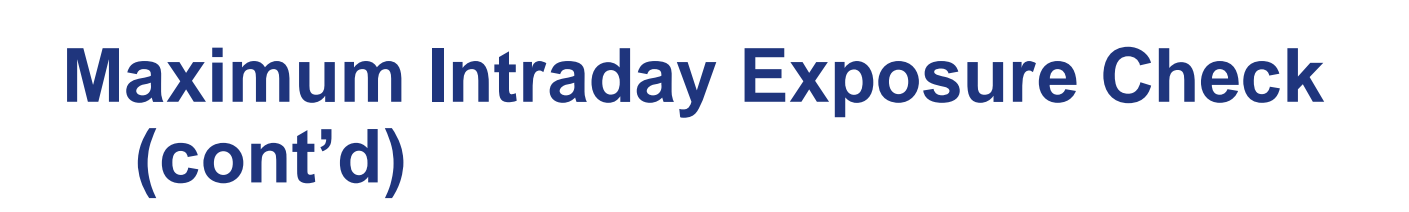

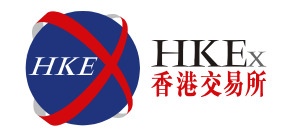

#### Points to note

- Risk Consumptions of Block Trades will be counted towards the Base PTLG
- Once the Base PTLG is breached, no block trades (T1 / T2 / T4) can be subsequently sent to the market by PTLGs that contain the same <u>HKATS Customer Code.</u> However, <u>outstanding orders and</u> <u>unmatched block trades (including T4) can still be executed</u>

| PTLG State | PTLG          | Normal<br>Order<br>Placement | Block Trade Entry |
|------------|---------------|------------------------------|-------------------|
| Blocked    | Base PTLG     | No                           | No                |
| Normal     | Non-Base PTLG | Yes                          | No                |

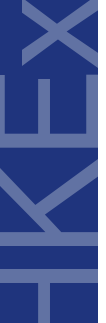

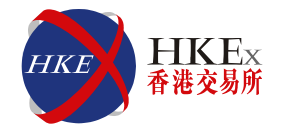

## **Rejection Message after breach:**

# "User has breached an intraday exposure limit. Transaction aborted" (-850006)

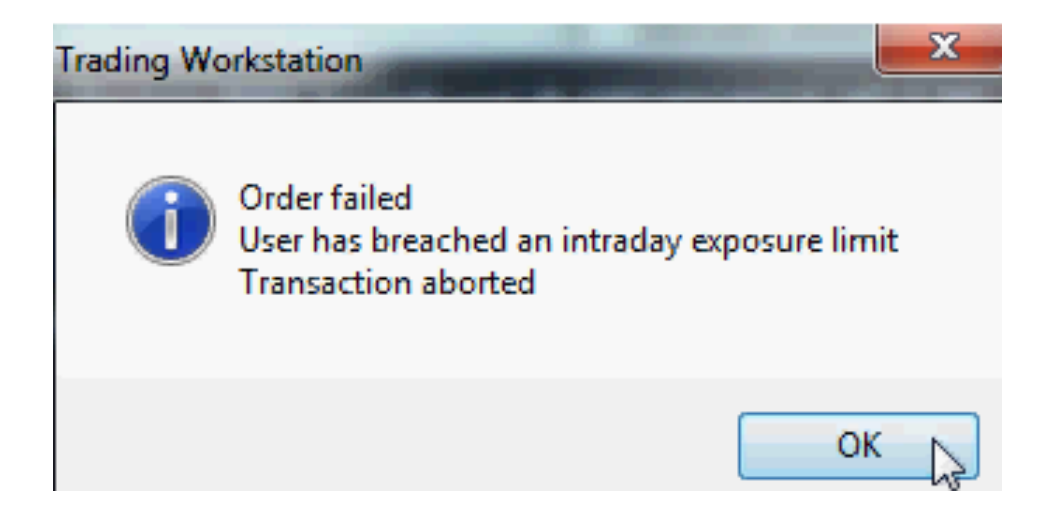

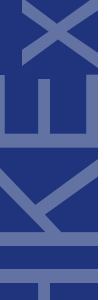

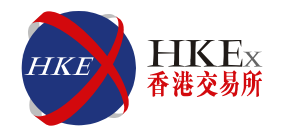

### • 8 Risk Checks with <u>4 Inputs</u>:

Net Futures Long and Short, Gross Futures Long and Short Net Options Long and Short; Gross Options Long and Short

| Intraday<br>Exposure | Risk Limit<br>(HKD<br>Equivalent) | Long<br>Exposure | Utilization % | Short<br>Exposure | Utilization % |
|----------------------|-----------------------------------|------------------|---------------|-------------------|---------------|
| Gross<br>Futures     | 1000                              | 400              | 40.0%         | 250               | 25.0%         |
| Net<br>Futures       | 500                               | 200              | 40.0%         | 100               | 20.0%         |
| Gross<br>Options     | 1200                              | 455              | 37.9%         | 566               | 47.2%         |
| Net<br>Options       | 600                               | 120              | 20.0%         | 200               | 33.3%         |

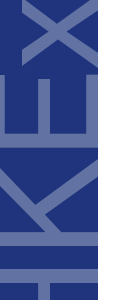

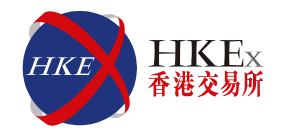

#### • Formulas:

#### Gross Futures Long:

(Traded Futures Long x Long Margin) + (Outstanding Futures Long x Long Margin x Futures Coefficient)

#### Gross Futures Short:

(Traded Futures Short x Short Margin) + (Outstanding Futures Short x Short Margin x Futures Coefficient)

#### Net Futures Long:

(Traded Futures Long x Long Margin) – (Traded Futures Short x Short Margin) + (Outstanding Futures Long x Long Margin x Futures Coefficient)

#### Net Futures Short:

(Traded Futures Short x Short Margin) – (Traded Futures Long x Long Margin) + (Outstanding Futures Short x Short Margin x Futures Coefficient)

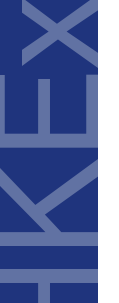

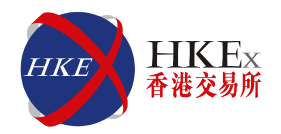

#### • Formulas:

#### Gross Options Long:

(Bought Calls x Long Margin) + (Sold Puts x Short Margin) +(Outstanding Buy Calls x Options Coefficient x Long Margin) + (Outstanding Short Puts x Options Coefficient x Short Margin)

#### Gross Options Short:

(Sold Calls x Short Margin) + (Bought Put x Long Margin) + (Outstanding Sell Calls x Options Coefficient x Short Margin) + (Outstanding Buy Puts x Options Coefficient x Long Margin)

#### Net Options Long:

(Bought Calls x Long Margin) – (Sold calls x Short Margin) + (Sold Puts x Short Margin) – (Bought Puts x Long Margin) + (Outstanding Buy Calls x Options Coefficient x Long Margin) + (Outstanding Sell Puts x Options Coefficient x Short Margin)

#### Net Options Short:

(Sold Calls x Short Margin) – (Bought Calls x Long Margin) + (Bought Puts x Long Margin) – (Sold Puts x Short Margin) + (Outstanding Sell Calls x Options Coefficient x Short Margin) + (Outstanding Buy Puts x Options Coefficient x Long Margin)

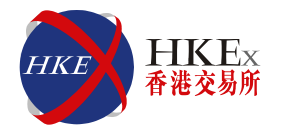

### <u>Notice</u> Level Visual Alert – <u>Yellow</u>

- Edit <u>Notice</u> Level (Intraday Change)  $\rightarrow$  Double Click the Notice column  $\rightarrow$  Enter value (%)

| <b>(</b>                         |               | G          | ienium INE | T TradeGu   | ard (P_CZ    | ZA20001@1     | 0.161.5.4 | 0)           |               | — 💳 🗙         |
|----------------------------------|---------------|------------|------------|-------------|--------------|---------------|-----------|--------------|---------------|---------------|
| File Sound                       |               |            |            |             |              |               |           |              |               | Help          |
| ៉ Pre Trade Limits Grou          | ips           |            |            |             |              |               |           |              |               | 2.            |
| Participants Pre Trade           | Limits Group  | Breaches   | Warnings   | Notices     | Warn %       | Notice %      | Order     | r Rate Limit | Order Rate Pe | Order Rate    |
| E- M HKCZZA                      |               |            |            |             |              |               |           |              |               |               |
| e- 🝿 HKZZA                       |               |            |            |             |              |               |           |              |               |               |
| HKCZZA_HKZ                       | ZA_BASE       |            |            | 1           | 75           | 50            | 922,337,  | 203,685,477  |               |               |
|                                  | ZA_NON-BASE   | 0          |            | 0           | 75           | 50            | 922,337,  | ,203,685,477 | 300           | 0             |
| 🗄 🍿 HKZZAMM                      |               |            |            |             |              |               |           |              |               |               |
| - 🔤 HKCZZA_HKZ                   | ZAMM_BASE     | 0          |            | 0           | 75           | 50            | 922,337,  | 203,685,477  | 300           | 0             |
| HKCZZA_HKZ                       | ZAMM_NON      | 0          | 0          | 0           | 75           | 50            | 922,337,  | 203,685,477  | 300           | 0             |
| A Y                              | 🔋 Intraday B  | xposure Ch | ieck 🏾 🎗 U | sers 🖃 F    | mail Alerts  |               |           |              |               |               |
| Intraday Exposure Ch             | eck           |            |            |             |              |               |           |              |               |               |
| <b>Options Order Coefficient</b> | (%):          | 100        | Next Da    | y Options C | order Coeffi | icient (%):   | 1         | 00           |               |               |
| Futures Order Coefficient        | (%):          | 100        | Next Day   | y Futures O | rder Coeffi  | cient (%):    | 1         | 00           |               |               |
| Intraday Exposure                | Risk Limit (H | KD Eav)    | Lona       | Exposure    |              | Utilization % |           | Short Expos  | sure U        | Itilization % |
| Gross Futures                    |               | 1000000    |            | 541         | 250          |               | 54.1%     |              | 0             | 0.0%          |
| Net Futures                      | 922337        | 203685477  |            | 541         | 250          |               | 0.0%      |              | 0             | 0.0%          |
| Gross Options                    | 922337        | 203685477  |            |             | 0            |               | 0.0%      |              | 0             | 0.0%          |
| Net Options                      | 922337        | 203685477  |            |             | 0            |               | 0.0%      |              | 0             | 0.0%          |
|                                  |               |            |            |             |              |               |           |              |               |               |

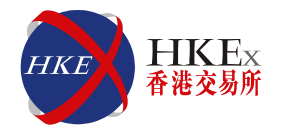

### Warning Level Visual Alert – Orange

- Edit <u>Warning</u> Level (Intraday Change) → Double Click the Notice column → Enter value (%)

| <b>@</b>                    | Genium INET TradeGuard (P_CZZA20001@10.161.5.40) — 💳 🗙 |            |            |             |              | - 🗆 🗙         |                     |               |              |
|-----------------------------|--------------------------------------------------------|------------|------------|-------------|--------------|---------------|---------------------|---------------|--------------|
| File Sound                  |                                                        |            |            |             |              |               |                     |               | Help         |
| 📕 Pre Trade Limits Grou     | ps                                                     |            |            |             |              |               |                     |               | 2.           |
| Participants Pre Trade L    | imits Group                                            | Breaches   | Warnings   | Notices     | Warn %       | Notice %      | Order Rate Limit    | Order Rate Pe | Order Rate   |
| E- M HKCZZA                 |                                                        |            |            |             |              |               |                     |               |              |
| e- 🙀 HKZZA                  |                                                        |            |            |             |              |               |                     |               |              |
| 🛍 HKCZZA_HKZZ               | A_BASE                                                 |            |            |             | 75           | 50            | 922,337,203,685,477 | 300           |              |
|                             | A_NUN-BASE                                             | 0          | 0          | 0           | 75           | 50            | 922,337,203,685,477 | 300           | 0            |
| 🗄 🚋 HKZZAMM                 |                                                        |            |            |             |              |               |                     |               |              |
| - 🚈 HKCZZA_HKZZ             | AMM_BASE                                               | 0          | 0          |             | 75           | 50            | 922,337,203,685,477 | 300           | 0            |
| 🛛 🔤 НКСДДА_НКДД             | AMM_NON                                                | 0          | 0          |             | 75           | 50            | 922,337,203,685,477 | 300           | 0            |
| Order Size Limit            | 🔋 Intraday E                                           | xposure Ch | eck 🏾 🌹 Us | ers 🖃 E     | mail Alerts  |               |                     |               |              |
| 💈 Intraday Exposure Che     | eck                                                    |            |            |             |              |               |                     |               |              |
| Options Order Coefficient   | (%):                                                   | 100        | Next Da    | y Options C | Order Coeff  | icient (%):   | 100                 |               |              |
| Futures Order Coefficient ( | (%):                                                   | 100        | Next Da    | y Futures O | )rder Coeffi | icient (%):   | 100                 |               |              |
| Intraday Exposure           | Risk Limit (H                                          | KD Eqv)    | Long I     | xposure     |              | Utilization % | Short Expo          | sure U        | tilization % |
| Gross Futures               |                                                        | 1000000    |            | 757         | 750          |               | 75.8%               | 0             | 0.0%         |
| Net Futures                 | 9223372                                                | 203685477  |            | 151         | / วบ         |               | 0.0%                | 0             | 0.0%         |
| Gross Options               | 9223372                                                | 203685477  |            |             | 0            |               | 0.0%                | 0             | 0.0%         |
| Net Options                 | 9223372                                                | 203685477  |            |             | 0            |               | 0.0%                | 0             | 0.0%         |
|                             |                                                        |            |            |             |              |               |                     |               |              |

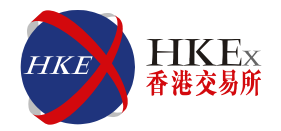

- Breach Level Visual Alert Red
  - Breach Level value <u>cannot</u> be edited;
  - Once Exposure > 100%  $\rightarrow$  PTLG will be blocked

| <b>@</b>                         |                       | G          | ienium INE | T TradeGu   | ard (P_CZ   | ZA20001@10    | 0.161.5.40)         |               | - 🗆 🗙        |
|----------------------------------|-----------------------|------------|------------|-------------|-------------|---------------|---------------------|---------------|--------------|
| File Sound                       |                       |            |            |             |             |               |                     |               | Help         |
| 👛 Pre Trade Limits Grou          | ıps                   |            |            |             |             |               |                     |               | 2 -          |
| Participants Pre Trade           | Limits Group          | Breaches   | Warnings   | Notices     | Warn %      | Notice %      | Order Rate Limit    | Order Rate Pe | Order Rate   |
| E- M HKCZZA                      |                       |            |            |             |             |               |                     |               |              |
| ⊖ in: HKZZA                      |                       |            |            |             |             |               |                     |               |              |
| -• 🔛 HKCZZA_HK                   | ZZA_BASE              | 1          | 0          |             | 75          | 50            | 922,337,203,685,477 | 300           | 10           |
|                                  | CA_NON-BASE           | U          | 0          | 0           | 75          | 50            | 922,337,203,685,477 | 300           | 0            |
| E THE HKZZAMM                    |                       |            |            |             |             |               |                     |               |              |
| - HKCZZA_HKZZ                    | ZAMM_BASE             | 0          | 0          | 0           | 75          | 50            | 922,337,203,685,477 | 300           | 0            |
| HKCZZA_HKZ                       | ZAMM_NON              | 0          | 0          | 0           | 75          | 50            | 922,337,203,685,477 | 300           | 0            |
| Thraday Exposure Ch              | 🔋 📋 Intraday E<br>eck | xposure Ch | eck 🏾 👂 U: | sers 📑 E    | mail Alerts |               |                     |               |              |
| <b>Options Order Coefficient</b> | (%):                  | 100        | Next Da    | y Options O | rder Coeffi | cient (%):    | 100                 |               |              |
| Futures Order Coefficient        | (%):                  | 100        | Next Da    | y Futures O | rder Coeffi | cient (%):    | 100                 |               |              |
| Intraday Exposure                | Risk Limit (H         | KD Eqv)    | Long       | Exposure    |             | Itilization % | Short Expo          | sure Ut       | ilization %  |
| Gross Futures                    |                       | 100000     |            | 1082        | 500         | 1             | 08.3%               | 0             | 0.0%         |
| Net Futures                      | 922337                | 203685477  |            | 1082        | 500         |               | 0.0%                | 0             | 0.0%         |
| Gross Options                    | 922337                | 203685477  |            |             | 0           |               | 0.0%                | 0             | 0.0%         |
| Net Options                      | 922337                | 203685477  |            |             | 0           |               | 0.0%                | 0             | 0.0%         |
|                                  |                       |            |            |             |             |               |                     |               |              |
|                                  |                       |            |            |             |             |               |                     | Nov 12, 20    | 15 1:57 PM 📑 |

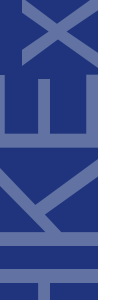

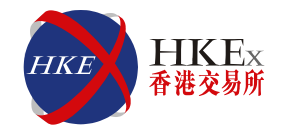

60

### • File Format for upload function

- File format must be CSV
- Edit Exposure Limit by file upload (Intraday change)
  - Click the File Button on the top left hand corner  $\rightarrow$  Choose Import Intraday Limits

### • Example:

| HKCZZA | HKZZA | BASE, | NET_FUTURES  | 100  | 0000  |     |
|--------|-------|-------|--------------|------|-------|-----|
| HKCZZA | HKZZA | BASE, | NET_OPTIONS, | 100  | 0000  |     |
| HKCZZA | HKZZA | BASE, | GROSS_FUTUR  | RES, | 10000 | 000 |
| HKCZZA | HKZZA | BASE, | GROSS_OPTIO  | NS,  | 10000 | 000 |

| Clearing<br>Participant | Exchange<br>Participant | PTLG | Counter              | Risk Limit |
|-------------------------|-------------------------|------|----------------------|------------|
| HKCZZA                  | HKZZA                   | BASE | NET_FUTURES          | 1,000,000  |
| HKCZZA                  | HKZZA                   | BASE | NET_OPTIONS          | 1,000,000  |
| HKCZZA                  | HKZZA                   | BASE | GROSS_FUTURES        | 1,000,000  |
| HKCZZA                  | HKZZA                   | BASE | <b>GROSS_OPTIONS</b> | 1,000,000  |

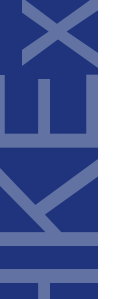

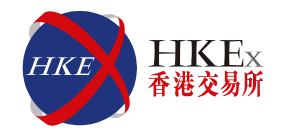

- File Format for upload function
  - File format must be CSV
- Edit Order Coefficient by file upload (Next day change)
  - Click the File Button on the top left hand corner → Choose Import Next Day Limits

### • Example:

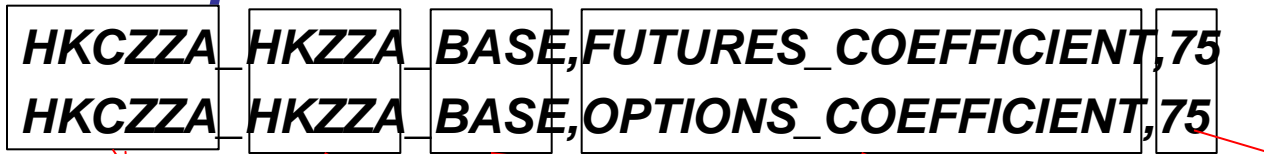

| Clearing<br>Participant | Exchange<br>Participant | PTLG | Coefficient         | Value  |
|-------------------------|-------------------------|------|---------------------|--------|
| HKCZZA                  | HKZZA                   | BASE | FUTURES_COEFFICIENT | 75 (%) |
| HKCZZA                  | HKZZA                   | BASE | OPTIONS_COEFFICIENT | 75 (%) |

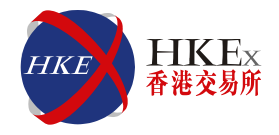

### Example 6:

- Base PTLG (HKCZZA\_HKZZA\_BASE)
- Base PTLG users (ZZA1234)
- Gross Futures: 180,000 / Gross Options: 800,000
- Net Futures: 100,000 / Net Options: 400,000
- Order Coefficient: 100 (%)
- Margin rate (HSI Futures): HK\$100,000

1. User ZZA1234 place order HSIZ5 23000 x 1 lot  $\rightarrow$  Order accepted (Gross Futures margin = 100,000; Net Futures = 100,000)

2. User ZZA1234 place order HSIZ5 22000 x 1 lot  $\rightarrow$  Order accepted and PTLG breached (2 Breaches : <u>Gross Futures</u> = 200,000 > 180,000 ; <u>Net Futures</u> = 200,000 > 100,000)

3. User ZZA1234 place order HSIZ5 21000 x 1 lot  $\rightarrow$  \*Order <u>rejected</u>

4. User ZZA1234 place order HSI22000L6 100 x 1 lot  $\rightarrow$  \*Order <u>rejected</u>

\* PTLG is in a blocked state as the exposures (Gross Futures / Net Futures) exceed the limit

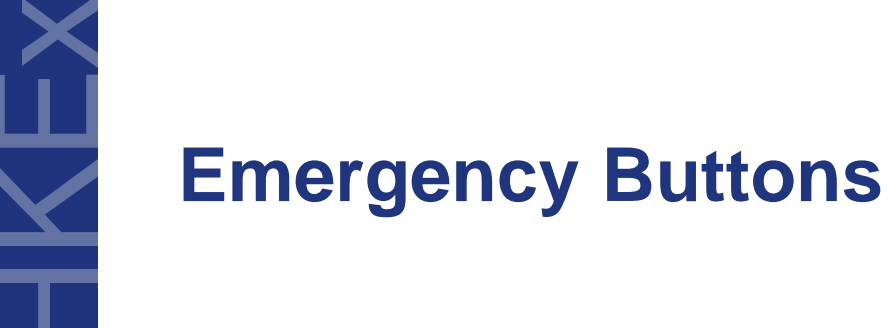

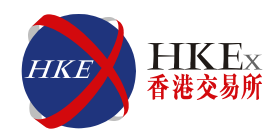

### **Emergency Buttons:**

- <u>Stop</u> Block all new orders and modifications, but user can still <u>cancel outstanding orders</u>
- <u>Unstop</u> Unblock the PTLG
- <u>Mass Order Cancellation</u> Cancel all outstanding orders (including T4 block trades) or quotes of a PTLG
- <u>Kill Switch</u> Stop and then execute Mass Order Cancellation (Always check order book after executing kill switch so as to confirm no outstanding orders exist for that PTLG)

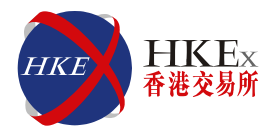

#### Points to note

- Emergency Buttons can invoked on either a <u>single PTLG</u> or <u>all</u> <u>PTLGs of a Participant</u>
- After executing Stop / Kill Switch button on a particular PTLG, no order or quote can be sent by the user(s) assigned to that particular PTLG
- Once <u>Base PTLG</u> was blocked by Stop / Kill Switch button, <u>no</u> Block Trades (T1 / T2 /T4) can be sent to the market. However, <u>outstanding orders and unmatched block trades (including T4) can</u> <u>still be executed</u>
- <u>Not</u> every trading session supports Mass Order Cancellation
- <u>No</u> warning dialog for Unstop button
- Email notification will be sent to the email recipients after executing Emergency Buttons

#### HKE 香港交易所

#### • Stop / Unstop / Mass Order Cancellation / Kill Switch

 Select Exchange Participant → Right Click → Click the Stop / Unstop (no confirmation) / Mass Order Cancellation / Kill Switch → Confirmation

| 2    |                                     |                               | Genium I    | NET TradeGuard (P | CZZA20001@10.161 | .5.40)   |                     |                   | - 🗌 🗙      |
|------|-------------------------------------|-------------------------------|-------------|-------------------|------------------|----------|---------------------|-------------------|------------|
| File | Sound                               |                               |             |                   |                  |          |                     |                   | Help       |
| Ē    | Pre Trade Limits Groups             |                               |             |                   |                  |          |                     |                   | 2.         |
|      | Participants Pre Trade Limits Group | Breaches                      | Warnings    | Notices           | Warn %           | Notice % | Order Rate Limit    | Order Rate Period | Order Rate |
| 8-1  | II HKCZZA                           |                               |             |                   |                  |          |                     |                   |            |
| e    | HKZZA                               |                               |             |                   |                  |          |                     |                   |            |
|      | – 🌄 🏥 HKCZZA_HKZZA_1                | 0                             | 0           | 0                 | 75               | 50       | 922,337,203,685,477 | 300               | 0          |
|      | HKCZZA_HKZZA_BASE                   | Add Pre Trade Limits Group    | 0           |                   | 75               | 50       | 922,337,203,685,477 |                   |            |
|      | Li 🔤 HKCZZA_HKZZA_NON-BASE          | Delete Dre Trade Limits Group | 0           | 0                 | 75               | 50       | 922,337,203,685,477 | 300               | 0          |
| e    | 🖓 HKZZAMM                           | United Pitter                 |             |                   |                  |          |                     |                   |            |
|      | 🛛 📲 HKCZZA_HKZZAMM_BASE 📑           | Char Dutter                   | 0           | 0                 | 75               | 50       | 922,337,203,685,477 | 300               | 0          |
|      | 🗆 📲 HKCZZA_HKZZAMM_NON-B 🔮          | Stop Button                   | 0           | 0                 | 75               | 50       | 922,337,203,685,477 | 300               | 0          |
| ^ v  | <b>*</b>                            | Mass Order Cancellation       |             |                   |                  |          |                     |                   |            |
| /    | 🔋 Order Size Limits 🔋 🗄 Intraday    | Kill Switch                   | nail Alerts |                   |                  |          |                     |                   |            |
|      | Email Alerts                        | Unblock order rate            |             |                   |                  |          |                     |                   |            |
|      |                                     | Unblock intraday exposure     |             |                   |                  |          |                     |                   | ~~         |
| Gei  | nerate Email on: 🚿 Breach 🚿 Warning | g 💉 Notice                    |             |                   |                  |          |                     |                   |            |
|      |                                     | Email                         |             |                   |                  |          |                     |                   |            |

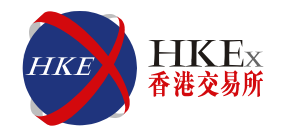

#### **Rejection Message after Stop:**

"User is in a blocked pre-trade risk state. Transaction aborted " (-850002)

|                                     |          | Genium   | INET TradeGuard (P | _CZZA20001@10.161 | 5.40)    |                     |                   | - 🗆 🗙      |
|-------------------------------------|----------|----------|--------------------|-------------------|----------|---------------------|-------------------|------------|
| File Sound                          |          |          |                    |                   |          |                     |                   | Help       |
| ៉ Pre Trade Limits Groups           |          |          |                    |                   |          |                     |                   | 2 🖥        |
| Participants Pre Trade Limits Group | Breaches | Warnings | Notices            | Warn %            | Notice % | Order Rate Limit    | Order Rate Period | Order Rate |
| ⊟- 📆 HKCZZA                         |          |          |                    |                   |          |                     |                   |            |
| - Mit HK77A                         |          |          |                    |                   |          |                     |                   |            |
| A BASE HKCZZA_HKZZA_BASE            | 0        |          |                    | 75                | 50       | 922,337,203,685,477 |                   |            |
| HKCZZA_HKZZA_NON-BASE               |          | 0        | 0                  | 75                | 50       | 922,337,203,685,477 | 300               | 0          |
| - MKZZAMM                           |          |          |                    |                   |          |                     |                   |            |
| HKCZZA_HKZZAMM_BASE                 |          |          |                    | 75                | 50       | 922,337,203,685,477 | 300               |            |
| L 🔤 HKCZZA_HKZZAMM_NON-BASE         |          |          |                    | 75                | 50       | 922,337,203,685,477 | 300               |            |
|                                     |          |          |                    |                   |          |                     |                   |            |

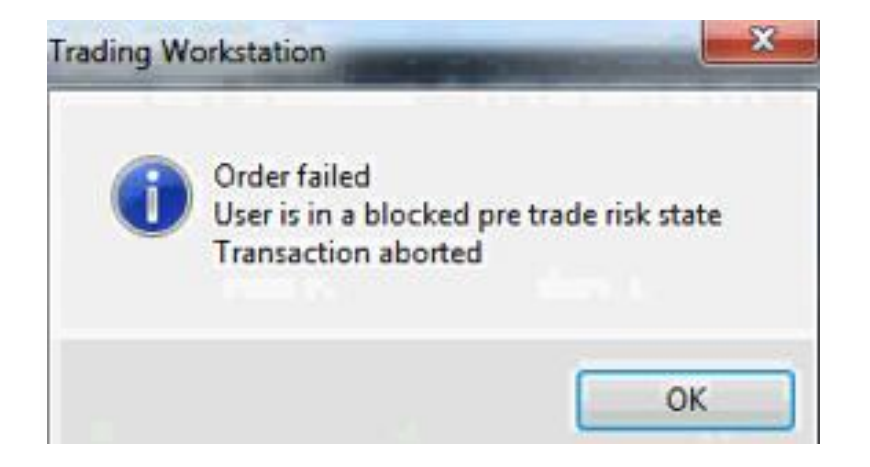

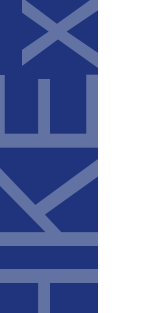

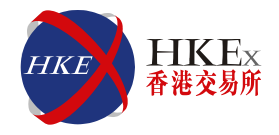

|                       | Stop         | Unstop       | Mass Order<br>Cancellation | Kill Switch  |
|-----------------------|--------------|--------------|----------------------------|--------------|
| Risk Limit<br>Mangers | $\checkmark$ | $\checkmark$ | $\checkmark$               | $\checkmark$ |
| Trading<br>Units      | $\checkmark$ | X            | $\checkmark$               |              |

NCPs and GCPs are advised to arrange efficient communication channels for HKATS Risk Functions events such as

- Regular limit reviews
- Emergency contacts
- Request for change of settings

## Contingency

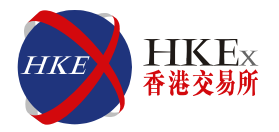

#### Disable HKATS Risk Functions

 HKEx may <u>disable all HKATS Risk Functions</u> (all risk checks and emergency buttons)

#### • Failover

- If failover, users are required to switch the login from Primary Gateway to the <u>Secondary Gateway manually</u>
- If failover, all risk exposure consumption or status of the PTLGs should be the same as the image before failover. However, after failover, orders in order book will be removed and therefore risk exposure may be varied

## **Market Rehearsal and Implementation**

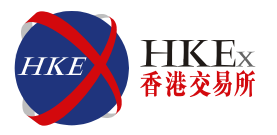

Points to note for Connectivity Test and Market
Rehearsal

- Mandatory for All Participants (GCP / DCP / NCP) to participate
- Date of Connectivity Test: 16 Jan 16 & 23 Jan 16
- Date of Market Rehearsal: 30 Jan 16
- Tentative production setup
  - Tentative schedule for production: Quarter 2 in 2016
  - Only Base PTLG will be created
  - All trading users will be assigned to User Picker List
  - All risk checks will be set at maximum value
  - Setting of Order Coefficients for Maximum Intraday Exposure will be announced in due course

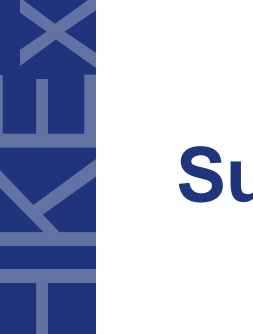

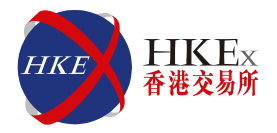

#### User Picker List

- Unassigned trading user(s) can be found in User Picker List and risk associated with those users will be counted towards the Base PTLG
- Newly created trading user(s) can be found in the User Picker List on the effective day
- Characteristics of Base PTLG
  - Base PTLG will count all block trades for that participants

#### Block Trade Behaviour

- Block trades will consume Base PTLG intraday risk exposure
- Once Base PTLG was Breached or Blocked by Stop / Kill Switch button, no Block Trades (T1 / T2 / T4) can be sent to the market. However, outstanding orders and unmatched block trades (including T4) can still be executed

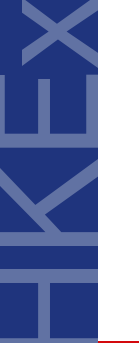

## Summary (cont'd)

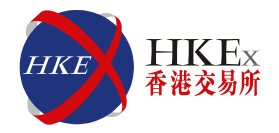

| Risk Checks               | PTLG status after breach                                                              |
|---------------------------|---------------------------------------------------------------------------------------|
| Maximum Order Size        | Breach Maximum Order Size Check<br>will <u>not</u> put the PTLG into blocked<br>state |
| Maximum Order Rate        | Breach Maximum Order Rate Check<br>will put the PTLG into blocked state               |
| Maximum Intraday Exposure | Breach Maximum Intraday Exposure<br>Check will put the PTLG into blocked<br>state     |

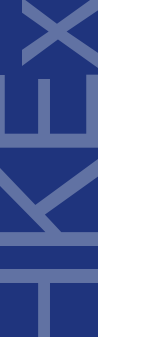

## Summary (cont'd)

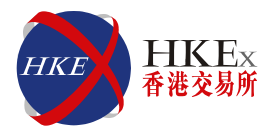

| Risk Checks                          | Notification /<br>Warning            | Alert                                                                                                    |
|--------------------------------------|--------------------------------------|----------------------------------------------------------------------------------------------------|
| Maximum Order Size                   | Breach Email                         | <u>Audible alert</u> for breach                                                                                                    |
| Maximum Order Rate                   | Breach Email                         | <u>Audible alert</u> for breach<br><u>Visual alert</u> for breach                                                                                        |
| <i>Maximum Intraday<br/>Exposure</i> | Notice, Warning<br>and Breach Emails | <u>Audible alert</u> for notice, warning<br>and breach<br><u>Visual alert</u> for notice, warning<br>and breach                                          |
| Emergency Button                     | Email Notification                   | <u>No Audible alert</u> for execution<br>for execution of emergency<br>button<br><u>Visual alert</u> after execute Stop /<br>Unstop / Kill Switch button |
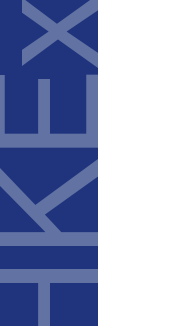

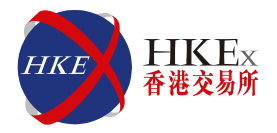

| Functions                                         | Intraday<br>Change | Next Day<br>Change |
|---------------------------------------------------|--------------------|--------------------|
| Create / Delete PTLG(s)                           |                    |                    |
| Add new email recipient(s) to an existing PTLG    | $\checkmark$       |                    |
| Remove existing email Recipient(s)                |                    | $\checkmark$       |
| Edit Breach / Warning / Notice email notification |                    | $\checkmark$       |
| Adding new tradable                               |                    | $\checkmark$       |
| Edit / Delete existing tradable                   |                    | $\checkmark$       |
| Edit Maximum Order Size Limit                     | $\checkmark$       |                    |
| Edit Maximum Order Rate Limit / Period            | $\checkmark$       |                    |
| Edit Maximum Intraday Exposure Limit              | $\checkmark$       |                    |
| Edit order coefficient (Futures / Options)        |                    |                    |

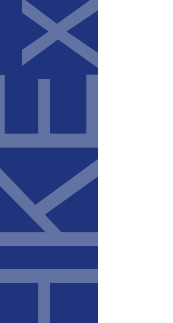

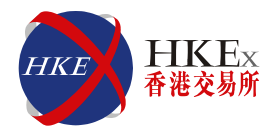

| Functions                                         | Risk Limit<br>Manager | Trading<br>Units |
|---------------------------------------------------|-----------------------|------------------|
| Create / Delete PTLG(s)                           | $\checkmark$          |                  |
| Add new email recipient(s) to an existing PTLG    | $\checkmark$          |                  |
| Remove existing email Recipient(s)                | $\checkmark$          |                  |
| Edit Breach / Warning / Notice email notification | $\checkmark$          |                  |
| Adding new tradable                               | $\checkmark$          |                  |
| Edit / Delete existing tradable                   | $\checkmark$          |                  |
| Edit Maximum Order Size Limit                     | $\checkmark$          |                  |
| Edit Maximum Order Rate Limit / Period            | $\checkmark$          |                  |
| Edit Maximum Intraday Exposure Limit              | $\checkmark$          |                  |
| Edit order coefficient (Futures / Options)        | $\checkmark$          |                  |

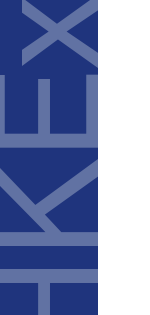

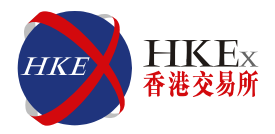

|                       | Stop         | Unstop       | Mass Order<br>Cancellation | Kill Switch  |
|-----------------------|--------------|--------------|----------------------------|--------------|
| Risk Limit<br>Mangers | $\checkmark$ | $\checkmark$ | $\checkmark$               | $\checkmark$ |
| Trading<br>Units      | $\checkmark$ | X            | $\checkmark$               | $\checkmark$ |

NCPs and GCPs are advised to arrange efficient communication channels for HKATS Risk Functions events such as

- Regular limit reviews
- Emergency contacts
- Request for change of settings

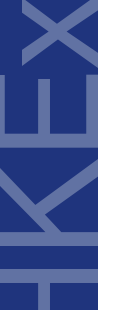

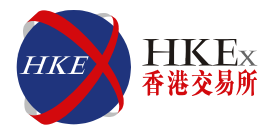

|                           | Maximum<br>Order Size<br>Check | Maximum<br>Order Rate<br>Check | Maximum<br>Intraday<br>Exposure<br>Check |
|---------------------------|--------------------------------|--------------------------------|------------------------------------------|
| MO31 (Outright)           | $\checkmark$                   | $\checkmark$                   | $\checkmark$                             |
| MO31 (Combo)              | Not in scope                   | $\checkmark$                   | $\checkmark$                             |
| MO33 (Alternation)        | $\checkmark$                   | Not in scope                   | $\checkmark$                             |
| MO37 (Double Sided Quote) | $\checkmark$                   | $\checkmark$                   | $\checkmark$                             |
| MO74 (Block Trade – T4)   | Not in scope                   | Not in scope                   | $\checkmark$                             |
| MO75 (Block Trade – T1)   | Not in scope                   | Not in scope                   | $\checkmark$                             |
| MO76 (Block Trade – T2)   | Not in scope                   | Not in scope                   | $\checkmark$                             |
| MO96 (Mass Quote)         | $\checkmark$                   | Not in scope                   | $\checkmark$                             |

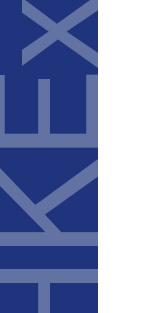

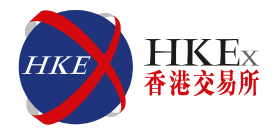

|                    | Edit Existing<br>Maximum<br>Order Size<br>Parameters | Edit Maximum<br>Order Rate &<br>Order Rate<br>Period<br>Parameters | Edit Maximum<br>Intraday<br>Exposure Limit<br>Parameters | Edit<br>Order<br>Coefficient |
|--------------------|------------------------------------------------------|--------------------------------------------------------------------|----------------------------------------------------------|------------------------------|
| File<br>Upload     | $\checkmark$                                         | $\checkmark$                                                       | $\checkmark$                                             | $\checkmark$                 |
| Intraday<br>Change | $\checkmark$                                         | $\checkmark$                                                       | $\checkmark$                                             |                              |

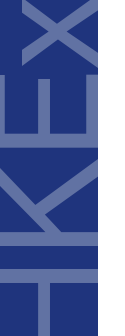

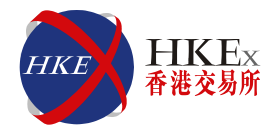

| Rejection Message                                                                 | Remark                                                                                 |
|-----------------------------------------------------------------------------------|----------------------------------------------------------------------------------------|
| (-850002)<br>User is in a blocked pre-trade risk<br>state. Transaction aborted    | User is in a blocked Pre-Trade Risk<br>State and is currently not allowed to<br>trade  |
| (-850004)<br>User has breached order rate limit.<br>Transaction aborted           | User has breached Max. Order Rate Limit and the transaction is rejected                |
| (-850006)<br>User has breached an intraday<br>exposure limit. Transaction aborted | User has breached a Max. Intraday<br>Exposure limit and the transaction is<br>rejected |
| (-850008)<br>User has exceeded max order size<br>limit. Transaction aborted       | User has exceeded Max. Order Size limit and the transaction is rejected                |

### **Best Practices**

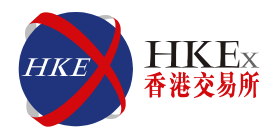

### <u>DO'S</u>

- Contact HKEx after any breach or Emergency Button execution
- Always check the relevant order book after execute Kill Switch or Mass Order Cancellation Button
- Separate save changes for intraday changes & next day changes
- Review the Risk Limits regularly with the help of Utilization Reports
- Trading Units to have proper communication channels and arrangements with their corresponding Risk Limit Managers for any change in PTLG settings and request for unblock
- Read the HKATS Risk Functions User Guide that will be posted in the PTRM Webpage in due course and subject to updates regularly

### **DON'TS**

• Do not edit the same PTLG with different GUIs at the same time

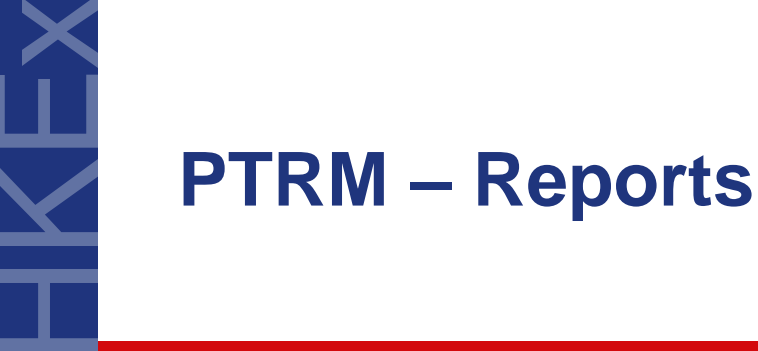

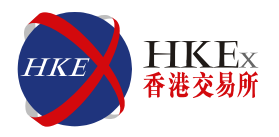

- There are two reports recording changes made in HKATS Risk Functions, namely <u>Audit</u> and <u>Utilization Reports</u>
- The audit report shows the whole day activities of PTLG managed by the Risk Limit Manager
- The utilization report shows the maximum utilization of each type of limit, e.g., order size, order rate, unit margin for each PTLG
- Both reports are available and can be downloaded via <u>DCASS Terminal</u> using existing procedure

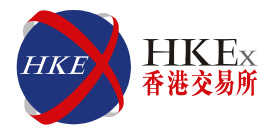

### **Reports Window**

• Login DCASS Terminal and select **Reports** from the drop down menu under **Clearing** tab

| HKEx - 40662 - Genium INET Clearing Workstation 1 - 2.0.0801.40662 |                                                              |  |  |  |  |  |  |  |  |  |
|--------------------------------------------------------------------|--------------------------------------------------------------|--|--|--|--|--|--|--|--|--|
| <u>File Edit View Account Deal-Trade Exercise</u>                  | <u>C</u> learing <u>S</u> eries Ma <u>r</u> gin <u>H</u> elp |  |  |  |  |  |  |  |  |  |
| 24 By                                                              | Clearing Information                                         |  |  |  |  |  |  |  |  |  |
| Show RIVA Reports NUM                                              |                                                              |  |  |  |  |  |  |  |  |  |
|                                                                    | Clearing Messages                                            |  |  |  |  |  |  |  |  |  |
|                                                                    | Covered Call                                                 |  |  |  |  |  |  |  |  |  |

• Choose ALL MARKETS and ALL TYPES for market and report type, Click Search

| For date:     25/09/2015     Market:     ALL MARKETS     Only loaded reports       Report type:     ALL TYPES     Image: Constraint of the second second s |                                     |                                      |        |        |            |         |           |  |  |
|----------------------------------------------------------------------------------------------------|-------------------------------------|--------------------------------------|--------|--------|------------|---------|-----------|--|--|
| Market                                                                                                    |                                     | Report                               | Туре   | State  | Auto print | Version | File type |  |  |
|                                                                                                    | PTRI                                | 1 Audit Report                       | Ascii  | Loaded |            |         | LIS       |  |  |
|                                                                                                    | PTRI                                | 1 Utilization Report                 | Ascii  | Loaded |            |         | LIS       |  |  |
|                                                                                                    | COM                                 | MON - EARLY RPF (CLIENT)             | ZIP    | Loaded |            |         | ZIP       |  |  |
|                                                                                                    | COM                                 | MON - EARLY RPF (CLEARING HOUSE)     | ZIP    | Loaded |            |         | ZIP       |  |  |
| HANG SENG FUTURES & OPTIONS                                                                                                    | C - TP011 CAPITAL ADJUSTMENT SERIES | Ascii                                | Loaded |        |            | LIS     |           |  |  |
| STOCK OPTIONS                                                                                                    | SEO                                 | CH - TP011 CAPITAL ADJUSTMENT SERIES | Ascii  | Loaded |            |         | LIS       |  |  |
|                                                                                                    |                                     |                                      |        |        |            |         |           |  |  |

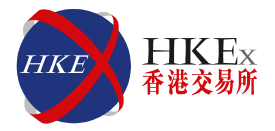

### **Saving Reports**

### • Right Click the report and select **Save As** to a designated location

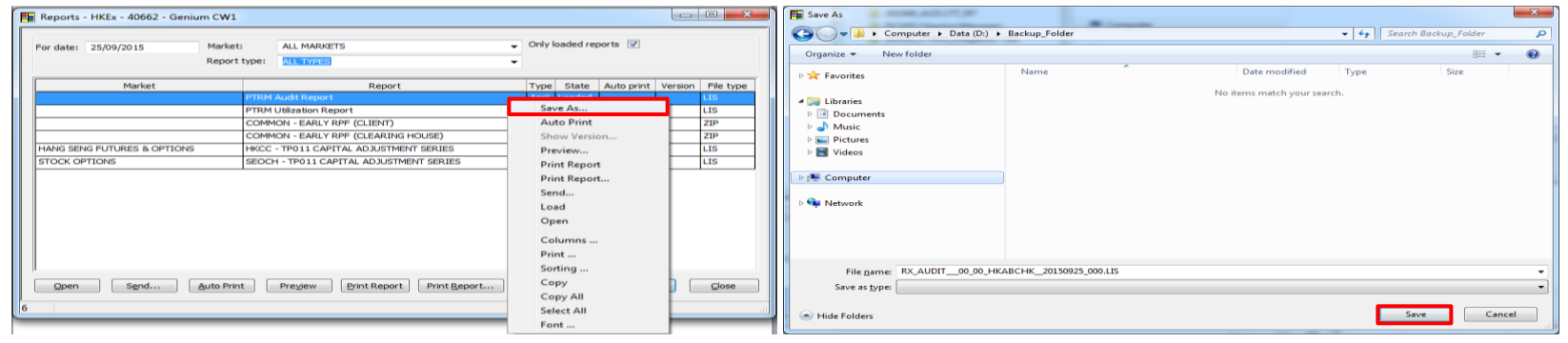

### **VIEWING REPORTS**

- Open the file with Microsoft Excel
- Select all files to list the report

Click on the Delimited option then press Next

| 2 Open                                                                                         |                                |                            |              | ×      | -) ( | Convert Text to Columns Wizard - Step 1 of 3                                                                                                    |
|------------------------------------------------------------------------------------------------|--------------------------------|----------------------------|--------------|--------|------|----------------------------------------------------------------------------------------------------|
| 🚱 🔍 🗢 📔 🕨 Computer 🕨 Data (D:) 🕨 Backup_Folder                                                 |                                | ✓ <sup>4</sup> → Search B  | ackup_Folder | · .    | ρ    | The Text Wizard has determined that your data is Fixed Width.                                                                                                    |
| Organize 👻 New folder                                                                          |                                |                            | 8== -        |        |      | If this is correct, choose Next, or choose the data type that best describes your data.                                                                                                    |
| ▷ 🔣 Microsoft Excel                                                                            | Name                           | Date modified              | Туре         |        | Siz  | Original data type                                                                                                    |
| 🖻 🔆 Favorites                                                                                  | RX_AUDIT00_00_HKABCHK_20150925 | 29/10/2015 18:20           | LIS File     |        |      | Choose the file type that best describes your data:           Delimited         - Characters such as commas or tabs separate each field.           Trixed width         - Fields are aligned in columns with spaces between each field. |
| <ul> <li>▲ Sign Libraries</li> <li>▶ Bocuments</li> <li>▶ Wusic</li> <li>▶ Pictures</li> </ul> |                                |                            |              |        |      |                                                                                                    |
| Videos                                                                                         |                                |                            |              |        |      | Preview of selected data:                                                                                                    |
| ▷ 🖳 Computer                                                                                   |                                |                            |              |        |      | 1 Finestamp Exchange Participant, Trading Member, PTLG, Category, User, Action, Ef                                                                                                    |
| > 🗣 Network                                                                                    |                                |                            |              |        |      | 320150925-20:35:36.344,HKCABC,HKABC,HKABC,HKABC,BASE,Ref Data,DTOPSTEVEN,I<br>420150925-20:35:36.344,HKCABC,HKABC,HKCABC,HKABC,BASE,Ref Data,DTOPSTEVEN,I                                                                               |
| File <u>n</u> ame:                                                                             | Т                              | ✓ All Files (* ools ▼ Qpen | .*)          | Cancel |      | Cancel < Back Einish                                                                                                    |

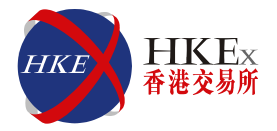

Click on the Tab and Comma options under Delimiters and press Next

| Convert Text to Columns W                          | izard - Step 2 of 3          | and the second     | 8 ×                        |
|----------------------------------------------------|------------------------------|--------------------|----------------------------|
| This screen lets you set the of the preview below. | lelimiters your data contair | ns. You can see ho | w your text is affected in |
| Delimiters                                         |                              |                    |                            |
| ☑ <u>T</u> ab                                      |                              |                    |                            |
| Semicolon T                                        | reat consecutive delimiter   | s as one           |                            |
| Comma Text                                         | gualifier:                   | -                  |                            |
| Space                                              | -                            |                    |                            |
| <u>O</u> ther:                                     |                              |                    |                            |
| Data preview                                       |                              |                    |                            |
|                                                    |                              |                    |                            |
| Timestamp                                          | Exchange Participant         | Trading Member     | PTLG                       |
| 20150925-20:35:36.344                              | HKCABC                       | HKABC              | HKCABC_HKABC_BASE          |
| 20150925-20:35:36.344                              | HKCABC                       | HKABC              | HKCABC_HKABC_BASE          |
| 20150925-20:35:36.344                              | HKCABC                       | HKABC              | HKCABC_HKABC_BASE -        |
| I III                                              |                              |                    | 4                          |
|                                                    |                              |                    |                            |
|                                                    |                              | < васк             | Next > Einish              |

• Highlight all columns of the data preview and click on the Text option, then press Finish

| Convert Text to Columns Wiz                                                 | zard - Step 3 of 3                                                    |                                                          | ? ×                     |  |  |  |
|-----------------------------------------------------------------------------|-----------------------------------------------------------------------|----------------------------------------------------------|-------------------------|--|--|--|
| This screen lets you select each<br>Column data format<br>© <u>G</u> eneral | h column and set the Dat<br>'General' converts<br>dates, and all rema | a Format.<br>numeric values to r<br>aining values to tex | numbers, date values to |  |  |  |
| Date: DMY                                                                   | Date:     DMY       Do not import column (skip)                       |                                                          |                         |  |  |  |
| Destination: \$A\$1<br>Data preview                                         |                                                                       |                                                          | <b>F</b>                |  |  |  |
| rext T                                                                      | ſext                                                                  | Text                                                     | Text                    |  |  |  |
| limestamp E                                                                 | Exchange Participant                                                  | Trading Member                                           | PTLG ~                  |  |  |  |
| 20150925-20:35:36.344 H                                                     | IKCABC                                                                | HKABC                                                    | HKCABC_HKABC_BASE       |  |  |  |
| 20150925-20:35:36.344 H                                                     | IKCABC                                                                | HKABC                                                    | HKCABC_HKABC_BASE       |  |  |  |
| 20150925-20:35:36.344 H                                                     | IKCABC                                                                | HKABC                                                    | HKCABC_HKABC_BASE       |  |  |  |
| <ul> <li>■</li> </ul>                                                       |                                                                       |                                                          | 4                       |  |  |  |
|                                                                             | Cancel                                                                | < <u>B</u> ack                                           | Next > <u>F</u> inish   |  |  |  |

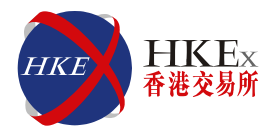

### **Audit Report**

- Timestamp: Action date & time e.g. order breach / reject , change a risk limit, etc.
- Exchange Participant, Trading Members, PTLG, User: Identity of PTRM / GUI / trading users
- Category: Category of action e.g. Ref Data / Notice / Warning / Breach / Supervisory Action
- Actions: Type of action e.g. Insert / Remove / Update / Blank if Category is not Ref Data
- Effective: Effective date of the action e.g. Next Day / IntraDay
- Items: Type of parameter change or supervisory action
- Old value & new value: Parameter record before and after the change
- Event level: Notification event e.g. Notice / Warn / Breach
- Event Risk Type: Type of "at trade" risk check e.g. Gross Futures Long / Net Options Short , etc.
- Event Order ID: Order number which trigger the risk check event
- Event Side: Order side of the order which trigger the risk check event, e.g. Buy / Sell
- Event OrderBookID: System generated ID
- Reject Code: Reason for order rejection

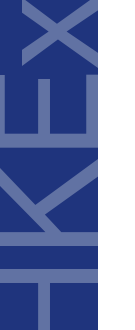

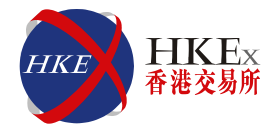

### **Audit Report**

Example 1 - Changed the Order Rate Limit from 300 to 15 with immediate effective

#### Before

| Genium INET TradeGuard (P_CABC20001@dgenapp210.hkex.com.hk) |          |          |         |        |          |                     |                   |            |
|-------------------------------------------------------------|----------|----------|---------|--------|----------|---------------------|-------------------|------------|
| File Sound                                                  |          |          |         |        |          |                     |                   | Help       |
| 👛 Pre Trade Limits Groups                                   |          |          |         |        |          | $\bigcirc$          |                   | 2          |
| Participants Pre Trade Limits Group                         | Breaches | Warnings | Notices | Warn % | Notice % | Order Rate Limit    | Order Rate Period | Order Rate |
| E MICABC                                                    |          |          |         |        |          |                     |                   |            |
| 🖃 👘 нкавс 💛 🕢                                               |          |          |         |        |          |                     |                   |            |
| – 👜 НКСАВС_НКАВС_ВАSE                                       |          |          |         | 75     | 50       | 300                 | 300               |            |
| L HKCABC_HKABC_NON-BASE                                     |          | 0        | 0       | 75     | 50       | 922,337,203,685,477 | 300               | 0          |
|                                                             |          |          |         |        |          |                     |                   |            |

#### <u>After</u>

| <b>@</b>                            |          | - = ×    |         |        |          |                     |                   |            |
|-------------------------------------|----------|----------|---------|--------|----------|---------------------|-------------------|------------|
| File Sound                          |          |          |         |        |          |                     |                   | Help       |
| 🚈 Pre Trade Limits Groups           |          |          |         |        |          |                     |                   | 2 🖬        |
| Participants Pre Trade Limits Group | Breaches | Warnings | Notices | Warn % | Notice % | Order Rate Limit    | Order Rate Period | Order Rate |
| E- M HKCABC                         |          |          |         |        |          |                     |                   |            |
| 🗏 📷 НКАВС                           |          |          |         |        |          | 5                   |                   |            |
| - 🛱 НКСАВС_НКАВС_ВАЅЕ               |          |          |         | 75     | 50       | 15                  | 300               | 0          |
| L HKCABC_HKABC_NON-BASE             |          |          |         | 75     | 50       | 922,337,203,685,477 | 300               | 0          |
|                                     |          |          | U       | 15     | 50       | 922,337,203,083,477 | 300               | U          |

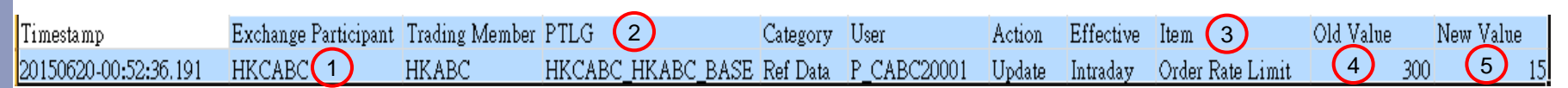

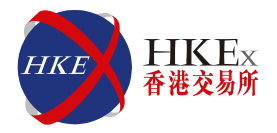

### Example 2 - Removed the notification email address with effective Next Day

| Co<br>File        | Sound                                                                                                    |                                                            | Genium IN                      | ET TradeGuard (P_CABC20001@                  | ∮dgenapp210.hkex.com.hk)                       |                                            |                                                |                                    | — 🔳 🗙<br>Help      |
|-------------------|----------------------------------------------------------------------------------------------------|------------------------------------------------------------|--------------------------------|----------------------------------------------|------------------------------------------------|--------------------------------------------|------------------------------------------------|------------------------------------|--------------------|
| <u>Before</u>     | Pre Trade Limits Groups<br>Participants Pre Trade Limits Group<br>IHKCABC<br>HKCABC<br>HKCABC_HKCABC_BASE<br>HKCABC_HKCABC_NON-BASE                    | Breaches                                                   | Warnings<br>0 0 0              | Notices<br>0<br>0                            | Warn %<br>75<br>75                             | Notice %<br>50<br>50                       | Order Rate Limit<br>50<br>922,337,203,685,477  | Order Rate Period Or<br>app 300    | rder Rate          |
| Gen<br>Me<br>Ger  | Liii Order Size Limits Liii Intraday Exposure Chec<br>Email Merts<br>nerate Email on: √ Breach √ Warning ✓ No<br>c@abc.com                             | k 2 User III Email Alerts tice Email tice Email tice Email |                                |                                              | (1b)<br>(1b)                                   | Cor<br>Remove this a<br>abc@abc.con<br>Yes | nfirm ×<br>email address?<br>n No              |                                    |                    |
| After             | Sound<br>Pre Tade Limits Groups<br>Participants Pre Trade Limits Group<br>PHCARC PRABLE INCARE DASE<br>PREABLE INCARE DASE<br>L DE HICCARC INCARE DASE | Breaches                                                   | Genium IN<br>Warnings<br>0 0 0 | ET TradeGuard (P. CABC20001@<br>Notices<br>0 | ∂dgenapp210.hkex.com.hk)<br>Warn %<br>75<br>75 | Notice %<br>50<br>50                       | Order Rate Limit<br>501<br>922,337,203,685,477 | Order Rate Period Or<br>300<br>300 | Help<br>Trder Rate |
| Ger<br>ab         | i Border Size Limits i Intraday Exposure Chec<br>Email Alerts<br>nerate Email on: V Breach V Warning V No<br>c@abc.com                                 | k & User: Bit Email Alerts<br>Itice<br>Email               |                                |                                              |                                                |                                            |                                                |                                    |                    |
| Ger               | Ar Ley Change Vinnerh V Warning No<br>() showake.com                                                                                                   | tice<br>Email                                              |                                | e                                            |                                                | 1                                          | 2                                              | 3                                  | 4                  |
| Timestamp         | Exchange Participan                                                                                                    | it Trading Member                                          | PTLG                           | Category                                     | 7 User                                         | Action                                     | Effective Item                                 | Old Value                          | New Valu           |
| 20150620-00:52:36 | 101 HKCABC                                                                                                    | HKABC                                                      | HKCABC HKAB                    | C BASE Ref Data                              | P. CABC20001                                   | Remove                                     | Next Day Email                                 | abc@abc.com                        | null               |

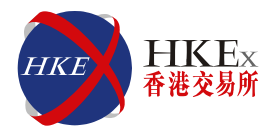

### **Utilization Report**

- Timestamp: Date and time of the Dayend batch
- Exchange Participant, Trading Members, PTLG: Identity of PTLG
- Tradable/RiskGroup: Instrument Type e.g. HSIF, Instrument Class e.g. A50FUT / Group
- Risk Type: Type of risk checks e.g. Maximum order side / Order Rate Limit
- Max Utilization: Maximum utilization value of a Tradable or risk group
- Max Utilization %: Maximum utilization % of that preset limit
- Max Utilization Time: Time of the order input that triggers the maximum utilization

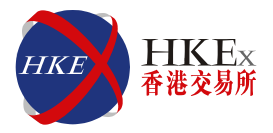

### **Utilization Report**

### Example 1 – Maximum Utilization of the Order Rate

| 🕗                                   |                                | Genium IN | NET TradeGuard (P_CABC2 | 0001@dgenapp210.hkex.c | om.hk)   |                     |                     |                   | _ — — ×             |  |
|-------------------------------------|--------------------------------|-----------|-------------------------|------------------------|----------|---------------------|---------------------|-------------------|---------------------|--|
| File Sound                          |                                |           |                         |                        |          |                     |                     |                   | Help                |  |
| Pre Trade Limits Groups             |                                |           |                         |                        |          |                     |                     |                   |                     |  |
| Participants Pre Trade Limits Group | Breaches                       | Warnings  | Notices                 | Warn %                 | Notice % |                     | Order Rate Limit    | Order Rate Period | Order Rate          |  |
| B- m HKCABC                         |                                |           |                         |                        |          |                     |                     |                   |                     |  |
| HKABC                               |                                |           |                         |                        |          |                     |                     |                   |                     |  |
| 👜 НКСАВС НКАВС ВАЅЕ                 |                                |           |                         | 75                     |          | 50                  |                     |                   | ,                   |  |
| HKCABC_HKABC_NON-BASE               | 0                              | 0         | 0                       | 75                     |          | 50                  | 922,337,203,685,477 | 300               | 0                   |  |
|                                     |                                |           |                         |                        |          |                     |                     |                   |                     |  |
| ^ v                                 |                                |           |                         |                        |          |                     |                     |                   |                     |  |
| 🔋 🔋 🔋 🔋 🔋 🔋 📕 📕 📕 📕 📕 📕 📕 📕         | ers 🛛 🔜 Email Alerts           |           |                         |                        |          |                     |                     |                   |                     |  |
| 📕 Order Size Limits                 |                                |           |                         |                        |          |                     |                     |                   | Ê                   |  |
| Tradable                            | Tradable Calculation Max Order |           |                         |                        |          | Order Size          |                     |                   |                     |  |
| HHI FUTURES                         |                                | QUANTITY  |                         |                        |          | 922,337,203,685,477 |                     |                   |                     |  |
| STOCK PUT OPTION                    |                                | QUANTITY  |                         |                        |          | 922,337,203,6       |                     |                   |                     |  |
| STOCK CALL OPTION                   |                                | QUANTITY  |                         |                        |          | 922,337,203,6       |                     |                   |                     |  |
| HSI FUTURES                         |                                | QUANTITY  |                         |                        |          |                     |                     |                   | 922,337,203,685,477 |  |
|                                     |                                |           |                         |                        |          |                     |                     |                   |                     |  |
| A V<br>Nevt Day Changes             |                                |           |                         |                        |          |                     |                     |                   | 88                  |  |
|                                     |                                |           |                         |                        |          |                     |                     |                   | LEO LEO             |  |
|                                     |                                |           | <b></b>                 |                        |          |                     |                     | Order Size        |                     |  |

|                       |                   |                   |                   |                   | 1            | 2               |                                      |       |
|-----------------------|-------------------|-------------------|-------------------|-------------------|--------------|-----------------|--------------------------------------|-------|
| Timestamp             | Exchange Particip | ar Trading Member | PTLG              | Tradable/RiskGrou | ıp Risk Type | Max Utilization | Max Utilization % Max Utilization Ti | me    |
| 20150623-07:02:34.661 | HKCABC            | HKABC             | HKCABC_HKABC_BASE | GROUP             | ORDER_RATE   |                 | 9 18% 20150623-07:02:34              | 1.647 |

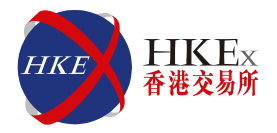

### Example 2 – Maximum Utilization of the Gross Futures Long

| <u>@</u>                            | Genium INET TradeGuard (P_CABC20001@dgenapp210.hkex.com.hk) — 🔲 🗙 |                               |            |               |           |    |                     |                   |            |
|-------------------------------------|-------------------------------------------------------------------|-------------------------------|------------|---------------|-----------|----|---------------------|-------------------|------------|
| File Sound                          |                                                                   |                               |            |               |           |    |                     |                   | Help       |
| 🚔 Pre Trade Limits Groups           |                                                                   |                               |            |               |           |    |                     |                   | 2 -        |
| Particinants Pre Trade Limits Group | Breacher                                                          | Warnings                      | Notices    | Warn %        | Notice %  |    | Order Rate Limit    | Order Rate Period | Order Bate |
|                                     | Dicaclies                                                         | warnings                      | Nouces     | vvain 70      | Notice 70 |    |                     | order Mater enou  | Order Nate |
| e-m HKABC                           |                                                                   |                               |            |               |           |    |                     |                   |            |
| - A 📴 HKCABC_HKABC_BASE             |                                                                   |                               |            | 75            |           | 50 |                     |                   | 2          |
| La HKCABC_HKABC_NON-BASE            |                                                                   | ) 0                           | (          | 75            |           | 50 | 922,337,203,685,477 | 300               | 0          |
|                                     | • Hanne The Served Alaste                                         |                               |            |               |           |    |                     |                   |            |
| Intraday Exposure Check             | Subsers E Email Alerts                                            |                               |            |               |           |    |                     |                   |            |
| Options Order Coefficient (%):      | . 100                                                             | Next Day Options Order Coeffi | cient (%): | 100           |           |    |                     |                   |            |
| Futures Order Coefficient (%):      | . 100                                                             | Next Day Futures Order Coeffi | cient (%): | 100           |           |    |                     |                   |            |
|                                     | A                                                                 |                               | (2)        |               | (3)       |    |                     |                   |            |
| Intraday Exposure                   | Risk Limit (HKD Eqv)                                              | Long Ex                       | cposure    | Utilization % | 100.000   |    | Short Exposure      | Utilizat          | ion %      |
| Gross Futures                       | 000000000                                                         | 00000                         | 216500     |               | 108.3%    |    |                     | 0                 | 0.0%       |
| Gross Options                       | 9223372036                                                        | 35477                         | 0          |               | 0.0%      |    |                     | 0                 | 0.0%       |
| Net Options                         | 9223372036                                                        | 35477                         | 0          |               | 0.0%      |    |                     | 0                 | 0.0%       |
|                                     |                                                                   |                               |            |               |           |    |                     |                   |            |
|                                     |                                                                   |                               |            |               |           |    |                     |                   |            |

| Timestamp             | Exchange Participant | Trading Member | PTLG              | Tradable/RiskGroup | RiskType 🚺        | Max Utiliza | ation Max | t Utilization % Max Utilization Time |
|-----------------------|----------------------|----------------|-------------------|--------------------|-------------------|-------------|-----------|--------------------------------------|
| 20150623-07:02:34.898 | HKCABC               | HKCABC         | HKCABC_HKABC_BASE | GROUP              | GROSS_FUTURES_LON | NG 📿 2      | :16500 🤇  | 3 108.30% 20150622-20:35:21.440      |

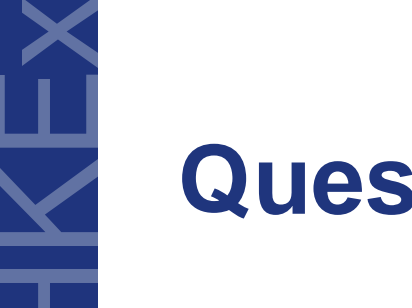

# **Questions & Answers**

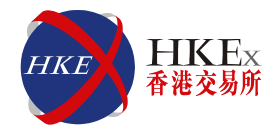

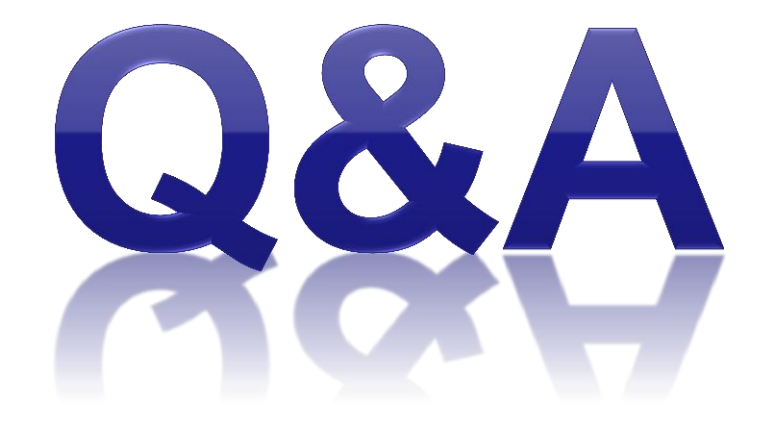